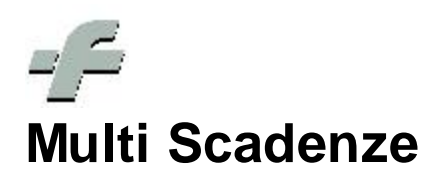

© 1999 - 2011 by CSF Sistemi

Revisione: 6.7.0

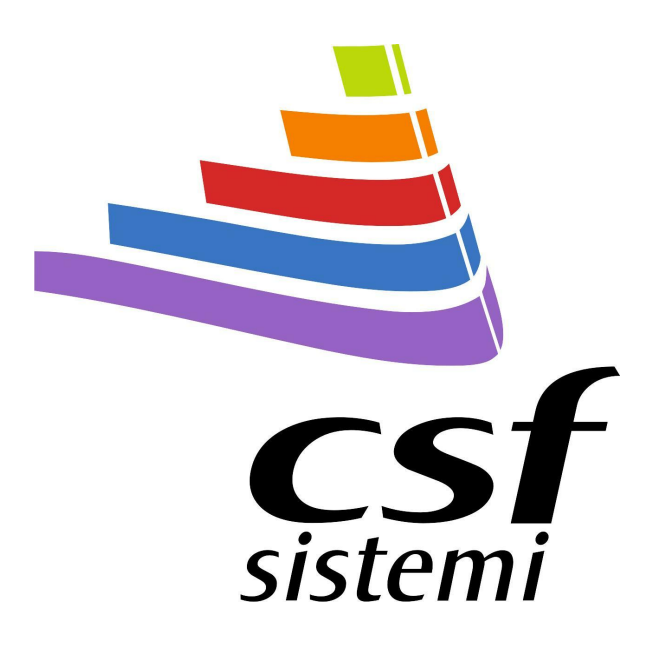

# Indice dei contenuti

|         | Prefazione                                                   | 0  |
|---------|--------------------------------------------------------------|----|
| Parte I | Multi Scadenze                                               | 4  |
| 1       | Sezione Principale                                           | 5  |
|         | Descrizione delle funzioni presenti nella sezione Principale | 7  |
| 2       | Sezione Visualizza                                           | 16 |
|         | Descrizione delle funzioni presenti nella sezione Visualizza | 17 |
| 3       | Sezione Filtri                                               | 20 |
|         | Descrizione delle funzioni presenti nella sezione Filtri     |    |
| 4       | Esempio creazione filtro prodotti di una ditta               | 23 |
| 5       | Descrizione funzioni inserimento Date di Scadenza            | 28 |
|         | Indice Analitico                                             | 0  |

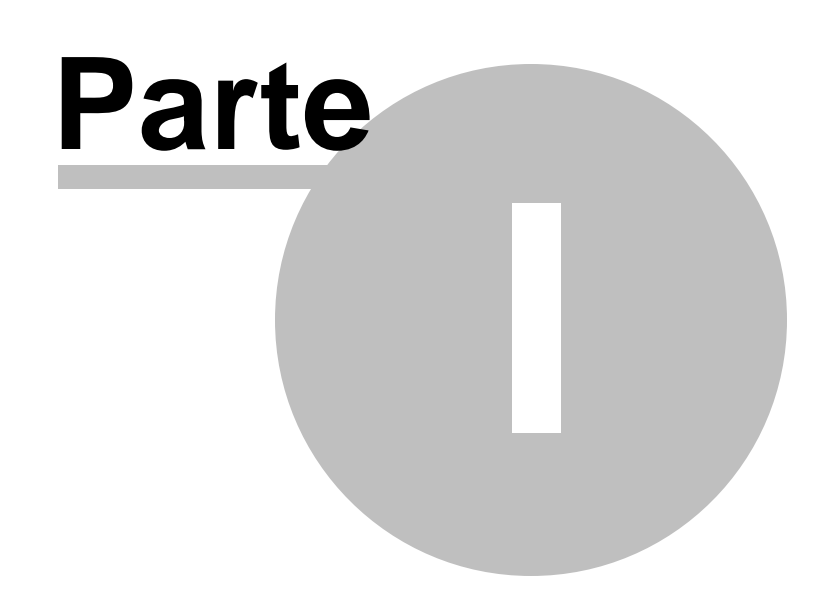

## 1 Multi Scadenze

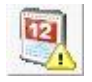

Di seguito la descrizione delle funzionalità di Sistema F Platinum per la gestione di date di scadenza multiple per i prodotti.

In "Archivi CSF" è stata aggiunta la procedura per la "Gestione multi scadenze"; la procedura permette tramite una interfaccia semplice e intuitiva, di gestire più date di scadenza per ogni articolo (Vedi figura successiva).

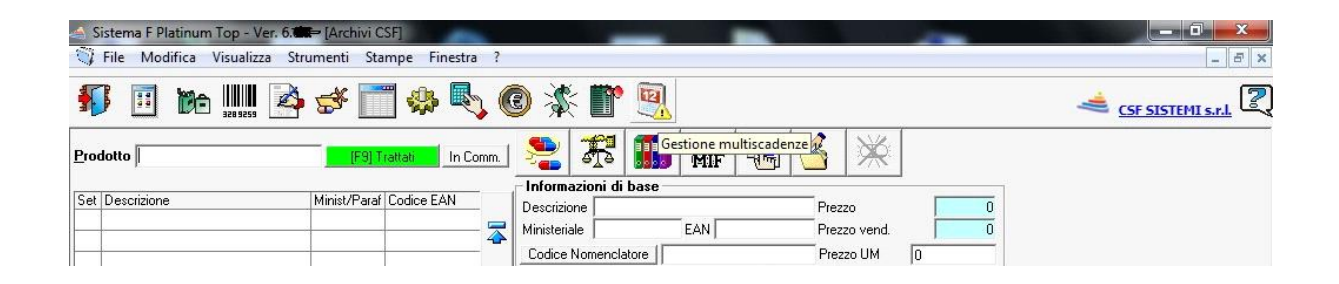

Cliccando sull'icona evidenziata nella figura precedente si accede alla "Gestione multi scadenze". La nuova interfaccia permette all'utente di avere una visione completa di tutte le funzionalità del programma e di accedere ad esse in modo veloce.

|     | iestic        | one Mult | iscadenze   | e - Sist | tema F Pla  | tinum - | Ver. 6.6.     | 9      |              |          | _           |        |        |         |           | ×   |
|-----|---------------|----------|-------------|----------|-------------|---------|---------------|--------|--------------|----------|-------------|--------|--------|---------|-----------|-----|
| F   | rinci         | pale     | Visualizz   | a        | Filtri      |         |               |        |              |          |             |        |        |         | \$ (      | 2 4 |
| Es  | <b>I</b><br>d | Indietro | ><br>Avanti | Agg      | iungi Elimi | na Si   | elezione      | Stampa | a<br>Esporta | Esporta  |             |        |        | 1       |           |     |
|     |               | Sistema  |             |          | Scadenze    | s       | +<br>elezione |        | .▼<br>Dati   | Prodotti |             |        |        |         |           |     |
| Pro | odott         | to 🔺     |             |          |             |         |               |        |              |          |             |        |        |         |           | 1   |
|     |               | Sca      | denza       |          | ATC         |         | Cod.Mi        | n.     | G.E.         |          | Settore     | Ditta  | Linea  | Assinde | Operatore | -   |
| 9   |               | ]        |             |          |             |         |               |        |              |          |             |        |        |         |           |     |
|     |               | 31/      | 03/2013     |          | D068803     |         | 032307        | 050    |              | 21       | Specialita' | EG SPA | EG SPA |         | Cesare    |     |
|     | - A           | LENDRO   | ATO 701     | 1G 40    | PR EG (C    | ontegg  | io=1)         |        |              |          |             |        |        |         |           |     |
|     |               | 30/      | 11/2011     |          | M05BA04     |         | 037194        | 1089   |              | 76       | Specialita' | EG SPA | EG SPA |         | Cesare    | 1   |
|     | - A           | LFUZOSI  | NA 10MG     | 30C      | RP EG (Co   | nteggi  | o=1)          |        |              |          |             |        |        |         |           |     |
|     |               | 31/      | 07/2012     |          | G04CA01     |         | 037419        | 9064   |              | 148      | Specialita' | EG SPA | EG SPA |         | Cesare    |     |
|     | * A           | LPRAZO   | LAM 0,25    | MG 20    | DCPR EG (   | Conteg  | gio=1)        |        |              |          |             |        |        |         |           |     |
|     |               | 31/      | 10/2012     |          | N05BA12     |         | 033974        | 1015   |              | 108      | Specialita' | EG SPA | EG SPA |         | Cesare    |     |
|     | - A           | LPRAZO   | LAM 0,50    | MG 20    | DCPR EG (   | Conteg  | gio=1)        |        |              |          |             |        |        |         |           |     |

La barra degli strumenti del menù "Gestione multi scadenze" (figura precedente) è composta da:

- Sezione Principale 5
  - Sezione Visualizza 16
  - Sezione Filtri 20

## 1.1 Sezione Principale

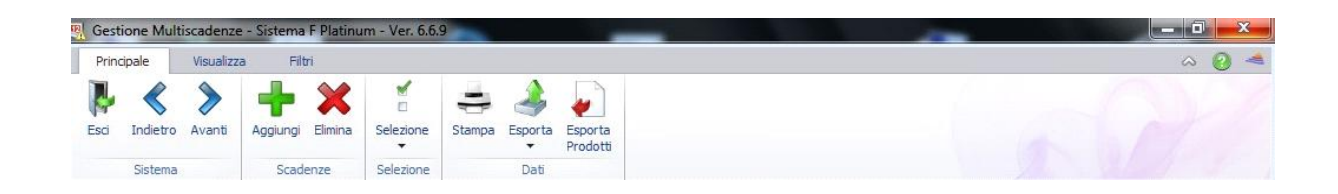

#### Bottoni per cambiare sezione

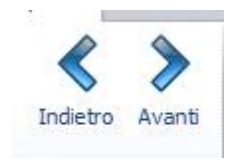

Aggiunta/eliminazione di prodotti e scadenze nella griglia.

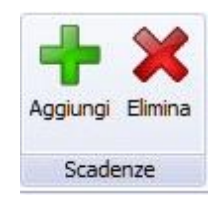

Selezione dei dati presenti in griglia, annullamento della selezione e inversione della selezione effettuata.

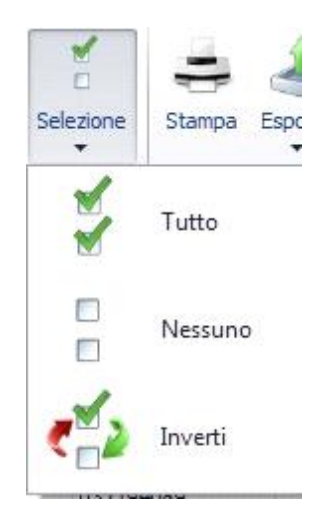

Stampa, esportazione dati in formati standard(csv,pdf,html etc.) ed esportazione dei prodotti e quantità.

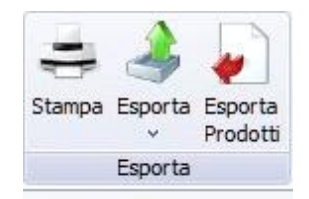

2

Sulla barra dei menù Ribbon, in alto a destra, sono individuabili le tre icone che lo costituiscono:

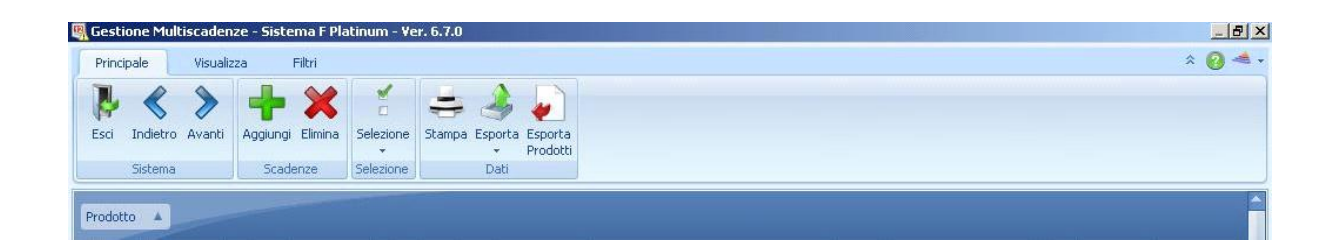

Extend/Minimize the ribbon permette di estendere o ridurre il ribbon del menù principale.

Help si rivela uno strumento essenziale per supportare l'attività dell'utente.

Tale funzionalità rende contestualmente disponibile una guida relativa alla sezione del programma in cui si sta operando.

CSF si presenta quale ulteriore supporto all'utenza, agevolando i contatti con la casa

produttrice e il personale addetto all'assistenza per il programma.

Il menù consente l'accesso a:

- Sito di CSF
- Sito di Sistema F Platinum
- Email Assistenza

#### 1.1.1 Descrizione delle funzioni presenti nella sezione Principale

L'inserimento di un prodotto in griglia si effettua cliccando sul bottone "Aggiungi" (figura seguente).

| incipale Visua               | lizza     | Filtri                 |           |                             |       |                                 |                                |            | * (             |
|------------------------------|-----------|------------------------|-----------|-----------------------------|-------|---------------------------------|--------------------------------|------------|-----------------|
| i Indietro Avanti<br>Sistema | Aggiung   | i Elimina S<br>denze S | Selezione | Stampa Esporta<br>Dati      |       |                                 |                                |            |                 |
| lotto 🔺                      | -         |                        |           |                             |       |                                 |                                |            |                 |
| Scadenza                     | ATC       | Cod.Min.               | G.E.      | Settore                     | Ditta |                                 | Linea                          | Ass        | sinde Operatore |
|                              |           |                        |           |                             |       |                                 |                                |            |                 |
| ASPIRINA 03 10               | OMPRES    | 5E (Contega            | 1io=3)    |                             |       | 🕅 Data di Candanan              |                                |            | ~1              |
| 27/01/2012                   | N02BA51   | 004763254              | -14       | Specialita'                 | BAYE  | ate ul Stauenza                 |                                |            | Operatore:      |
| 01/09/2011                   | N02BA51   | 004763254              | -14       | Specialita'                 | BAYE  | Prodotto                        |                                |            | assistenza      |
| 28/01/2011                   | N02BA51   | 004763254              | -14       | Specialita'                 | BAYE  | ſ                               |                                | Cerca      | assistenza      |
| ASPIRINA RAPID               | A 10CPR   | MAST (Cont             | teggio=1) |                             |       |                                 |                                |            |                 |
| 31/01/2011                   | N02BA01   | 004763379              | 20        | Specialita'                 | BAYE  | Data di Scadenza 05/10/2010     |                                | 31/01/2011 | assistenza      |
| AULIN 100MG 30               | BS (Conte | eggio=1)               |           |                             |       | IT L                            |                                | 11         | -               |
| 01/01/2012                   | M01AX17   | 025940053              | 11        | Specialita'                 | ANGE  | Data Scadenza                   | Operate                        | ore        | assistenza      |
| BIAGLUT MEREN                | DA ALBIC  | 180G (Cont             | eggio=1)  |                             |       |                                 |                                |            |                 |
| 01/09/2011                   |           | 902672171              | 0         | Dietetici ed Acque Minerali | PLAD  |                                 |                                |            | Operatore:      |
| DS PIZZA MOZZ                | ARREL/TO  | M310G (Cor             | nteggio=2 | 2)                          |       |                                 |                                |            |                 |
| 01/08/2011                   |           | 900328891              | 0         | Dietetici ed Acque Minerali | SCHA  |                                 |                                |            | assistenza      |
| 31/01/2011                   |           | 900328891              | 0         | Dietetici ed Acque Minerali | SCHA  |                                 |                                |            | assistenza      |
| LE VENEZIANE CA              | PELLINI2  | 50G (Conteg            | gio=3)    |                             |       |                                 |                                |            |                 |
| 05/10/2011                   |           | 902281738              | 0         | Dietetici ed Acque Minerali | MOLI  |                                 |                                |            | assistenza      |
| 12/08/2011                   |           | 902281738              | 0         | Dietetici ed Acque Minerali | MOLI  |                                 |                                |            | assistenza      |
| 28/01/2011                   |           | 902281738              | 0         | Dietetici ed Acque Minerali | MOLI  |                                 |                                |            | assistenza      |
| LE VENEZIANE SP              | AGHETTIS  | i00G (Conte            | eggio=1)  |                             |       |                                 |                                |            |                 |
| 01/09/2011                   |           | 903109522              | 0         | Dietetici ed Acque Minerali | MOLI  |                                 |                                |            | assistenza      |
| MEPRAL 10MG 1                | 4CPS RIG  | R.M. (Conte            | eggio=3)  |                             |       |                                 |                                |            |                 |
| 21/01/2022                   | A02BC01   | 026783086              | 2         | Specialita'                 | BRAC  | E etcasa kata kanada            |                                | 1. P. 1.   | Operatore:      |
| 21/01/2021                   | A02BC01   | 026783086              | 2         | Specialita'                 | BRAC  | Liminare tutte le scadenze prec | edenti al salvataggio della nu | iova data. | Operatore:      |
|                              |           |                        |           |                             |       |                                 |                                |            |                 |

La ricerca del prodotto può avvenire o tramite codice ministeriale/EAN o per descrizione, il prodotto selezionato viene evidenziato subito sotto la barra di titolo del form d'inserimento articoli, vedi la figura seguente.

| veneziane penne        | Cerca      |
|------------------------|------------|
| di Scadenza 05/10/2010 | 31/01/2011 |
| Data Scadenza          | Operatore  |
|                        |            |
|                        |            |
|                        |            |
|                        |            |
|                        |            |

Una volta selezionato il prodotto il "cursore" si posiziona in automatico nel campo "Data scadenza" per permettere l'inserimento della stessa.

| veneziane penne                       | Cerca                               |
|---------------------------------------|-------------------------------------|
| a di Scadenza 01/06/2011              | 01/06/2011                          |
| Data Scadenza                         | Operatore                           |
|                                       |                                     |
|                                       |                                     |
|                                       |                                     |
|                                       |                                     |
|                                       |                                     |
|                                       |                                     |
| Eliminare tutte le scadenze precedeni | ti al salvataggio della nuova data. |

Inserito il prodotto e la data di scadenza il "cursore" si posiziona in automatico sul "campo di ricerca" per permettere l'aggiunta di un nuovo prodotto e della relativa scadenza.

| a di Scadenza 01/06/2011 | 01/06/2011 |
|--------------------------|------------|
|                          |            |
| Data Scadenza            | Operatore  |
| 01/06/2011               | assistenza |
|                          |            |

La videata nella figura seguente mostra un esempio della "griglia" popolata di prodotti e della relativa data di scadenza.

| P  | Princ | ipale                | Visualizza   | Filtri           |           |        |                       |                              |              |                  |         | ~ (         |
|----|-------|----------------------|--------------|------------------|-----------|--------|-----------------------|------------------------------|--------------|------------------|---------|-------------|
| SC | sci   | <b>K</b><br>Indietro | Avanti d     | Aggiungi Elimina | Selezione | Stampa | Esporta<br>V Prodotti |                              |              |                  |         |             |
|    |       | Sistema              |              | Scadenze         | Selezione |        | Dati                  |                              |              |                  | 1       | 1. 1. 1. 1. |
|    | odot  | to 🔺                 |              |                  |           |        |                       |                              |              |                  |         | 121         |
| Ĭ  | 5000  |                      |              | 470              | 0.110     |        |                       | 0.11                         | Ditte        | Deser            | 1       | -           |
|    | 6     | Scad                 | ienza        | * AIC            | Cod.Mil   | 1.     | G.E.                  | Settore                      | Ditta        | Linea            | Assinge | Operatore   |
| -  | 10    |                      |              | 2262202          | 00000     |        |                       |                              | 50.004       | 50 004           |         |             |
|    |       |                      | 3/2013       | DU6BB03          | 032307    | 050    | 2                     | 1 Specialita                 | EG SPA       | EG SPA           |         | Cesare      |
| 1  | - F   | ALENDRON             | ATO 70MG     | 4CPR EG (Conte   | ggio=1)   |        |                       |                              |              | 1202023          | []      |             |
|    |       | 30/1                 | .1/2011      | M05BA04          | 037194    | 089    | 7                     | 5 Specialita'                | EG SPA       | EG SPA           |         | Cesare      |
| 7  | - I   | ALFUZOSI             | NA 10MG 3    | OC RP EG (Conteg | jgio=1)   |        |                       |                              |              |                  | 1       |             |
|    |       | 31/0                 | 7/2012       | G04CA01          | 037419    | 064    | 14                    | 8 Specia <mark>l</mark> ita' | EG SPA       | EG SPA           |         | Cesare      |
| 1  | - 1   | ALPRAZOI             | AM 0,25M     | G 20CPR EG (Cont | eggio=1)  |        |                       |                              |              |                  |         |             |
|    |       | 31/1                 | 0/2012       | N05BA12          | 033974    | 015    | 10                    | 8 Specialita'                | EG SPA       | EG SPA           |         | Cesare      |
| 7  | + 1   | ALPRAZOL             | AM 0,50M     | G 20CPR EG (Cont | eggio=1)  |        |                       |                              |              |                  |         |             |
|    |       | 31/0                 | 7/2011       | N05BA12          | 033974    | 027    | 5                     | 5 Specia <mark>l</mark> ita' | EG SPA       | EG SPA           |         | Cesare      |
| 1  | - 1   | AMBROXO              | LO 30MG/1    | LOML200MLEG (Co  | nteggio=1 | )      |                       |                              |              |                  |         |             |
|    |       | 31/0                 | 3/2013       | R05CB06          | 034741    | 037    | 2                     | 3 Specia <mark>l</mark> ita' | EG SPA       | EG SPA           |         | Cesare      |
| 1  | - /   | AMLODIPI             | NA 5MG 28    | BCPR EG (Conteg  | gio=1)    |        |                       |                              |              |                  |         |             |
|    |       | 31/0                 | 7/2013       | C08CA01          | 037479    | 060    | 10                    | 5 Specia <mark>l</mark> ita' | EG SPA       | EG SPA           |         | Cesare      |
| 1  | + /   | AMLODIPI             | NA 10MG 1    | 4CPR EG (Conte   | ggio=1)   |        |                       |                              |              |                  |         |             |
|    |       | 30/0                 | 6/2015       | C08CA01          | 037479    | 159    | 11                    | 6 Specia <mark>l</mark> ita' | EG SPA       | EG SPA           |         | Cesare      |
| •  | - /   | AMOXICIL             | LINA 1G 12   | CPR EG (Conteg   | gio=1)    |        |                       |                              |              |                  |         |             |
|    |       | 31/1                 | 2/2010       | J01CA04          | 029487    | 016    | 5                     | ) Specia <mark>l</mark> ita' | EG SPA       | EG SPA           |         | Cesare      |
|    | - 4   | AMOXICIL             | LINA CLAV    | 12CP BPR (Conte  | ggio=1)   |        |                       |                              |              |                  |         |             |
|    |       | 31/0                 | 3/2011       | J01CR02          | 036848    | 012    | 10                    | 7 Specialita'                | EG SPA       | BIOPHARMA S.R.L. |         | Cesare      |
|    | - 1   | ARMOLIPI             | D PLUS INT   | EG 20CPR (Conte  | ggio=1)   |        |                       |                              |              |                  |         |             |
|    |       | 09/1                 | 0/2012       |                  | 904648    | 060    | 1                     | Dietetici ed Acqu            | ROTTAPHARM S | ROTTAPHARM M     |         | Cesare      |
|    | - 1   | ATENOLOL             | 0 50 500     | PR EG (Conteggi  | o=1)      |        |                       |                              |              |                  |         |             |
|    |       | 31/1                 | 2/2012       | C07AB03          | 029776    | 022    | 2                     | 5 Specialita'                | EG SPA       | EG SPA           |         | Cesare      |
|    | - 1   | ATENOLOI             | 0 (1 50 ± 12 | 5 28C FG (Conte  | naio=1)   |        |                       |                              |              |                  | 1       |             |

Per aggiungere una nuova data di scadenza ad un prodotto già presente in "griglia" è necessario selezionare la data di scadenza del prodotto stesso e poi cliccare su "Aggiungi "(vedi le due figure seguenti).

| -          |                                                                                                    |                                                                               |        | and a second second sec |                                                      |                                 |                      |                                                                        |                                                              |                                                              |         |                                   |
|------------|----------------------------------------------------------------------------------------------------|-------------------------------------------------------------------------------|--------|----------------------------------------------------------------------------------------------------|------------------------------------------------------|---------------------------------|----------------------|------------------------------------------------------------------------|--------------------------------------------------------------|--------------------------------------------------------------|---------|-----------------------------------|
| Prin       | cipale                                                                                                    | Visualizza                                                                    | 3      | Hitri                                                                                                    |                                                      |                                 |                      |                                                                        |                                                              |                                                              |         | ~ 👸                               |
| P          | <                                                                                                    | >                                                                             | 4      | - 🗙                                                                                                    | 2                                                    | -                               | چ 🍦                  |                                                                        |                                                              |                                                              |         |                                   |
| Esci       | Indietro                                                                                                    | Avanti                                                                        | Aggiu  | ungi Elimina                                                                                                    | Selezione                                            | Stampa                          | Esporta Espo<br>Prod | rta<br>otti                                                            |                                                              |                                                              |         |                                   |
|            | Sistema                                                                                                    |                                                                               | 5      | Scadenze                                                                                                    | Selezione                                            |                                 | Dati                 |                                                                        |                                                              |                                                              |         |                                   |
| Prode      | tto 🔺                                                                                                    |                                                                               |        |                                                                                                    |                                                      |                                 |                      |                                                                        |                                                              |                                                              |         |                                   |
| Prode      | tto 🔺                                                                                                    | denza                                                                         | •      | ATC                                                                                                    | Cod.N                                                | lin.                            | G.E.                 | Settore                                                                | Ditta                                                        | Linea                                                        | Assinde | Operatore                         |
| Prode      | tto  Sca                                                                                                    | denza                                                                         | •      | ATC                                                                                                    | Cod.N                                                | lin.                            | G.E.                 | Settore                                                                | Ditta                                                        | Linea                                                        | Assinde | Operatore                         |
| Prode      | tto  Sca                                                                                                    | denza<br>04/2012                                                              | •      | ATC<br>A02BC03                                                                                                    | Cod.N<br>02860                                       | lin.<br>10017                   | G.E.                 | Settore<br>6 Specialita'                                               | Ditta<br>TAKEDA ITALIA F                                     | Linea<br>TAKEDA ITALIA F                                     | Assinde | Operatore<br>Cesare               |
| Prode      | tto Sca<br>Sca<br>01/0<br>LE VENEZI                                                                                                    | denza<br>04/2012<br>ANE ANELL                                                 | LINI 2 | ATC<br>A02BC03<br>50G (Conteg                                                                                                    | Cod.N<br>02860<br>1gio=2)                            | lin.<br>10017                   | G.E.                 | Settore<br>6 Specialita'                                               | Ditta<br>TAKEDA ITALIA F                                     | Linea<br>TAKEDA ITALIA F                                     | Assinde | Operatore<br>Cesare               |
| rodo       | Sca<br>Sca<br>01/<br>LE VENEZI                                                                                                    | denza<br>04/2012<br>ANE ANELL<br>10/2010                                      | LINI 2 | ATC<br>A02BC03<br>50G (Conteg                                                                                                    | Cod.N<br>02860<br>1gio=2)<br>90401                   | lin.<br>10017                   | G.E.                 | Settore<br>6. Specialita'<br>0. Dietetici ed Acqu                      | Ditta<br>TAKEDA ITALIA F<br>MOLINO DI FERR                   | Linea<br>TAKEDA ITALIA F<br>MOLINO DI FERR                   | Assinde | Operatore<br>Cesare<br>csf        |
| rod(       | tto  Sca Control Control Contr | denza<br>04/2012<br>ANE ANELL<br>10/2010<br>01/2012                           | LINI 2 | ATC<br>A02BC03<br>50G (Conteg                                                                                                    | Cod.N<br>02860<br>1gio=2)<br>9040 1<br>9040 2        | lin.<br>10017<br>11499<br>11499 | G.E.                 | Settore<br>6 Specialita'<br>0 Dietetici ed Acqu<br>0 Dietetici ed Acqu | Ditta<br>TAKEDA ITALIA F<br>MOLINO DI FERR<br>MOLINO DI FERR | Linea<br>TAKEDA ITALIA F<br>MOLINO DI FERR<br>MOLINO DI FERR | Assinde | Operatore<br>Cesare<br>csf<br>csf |
| Prode<br>+ | tto  Sca Control Control Contr | denza<br>04/2012<br>ANE ANELL<br>10/2010<br>01/2012<br>RIZINA SI <sup>N</sup> | LINI 2 | ATC<br>A02BC03<br>50G (Conteg<br>V/C EG (Cont                                                                                                    | Cod.N<br>02860<br>1gio=2)<br>90401<br>90401<br>90401 | lin.<br>0017<br>1499<br>1499    | G.E.                 | Settore<br>6 Specialita'<br>0 Dietetici ed Acqu<br>0 Dietetici ed Acqu | Ditta<br>TAKEDA ITALIA F<br>MOLINO DI FERR                   | Linea<br>TAKEDA ITALIA F<br>MOLINO DI FERR<br>MOLINO DI FERR | Assinde | Operatore<br>Cesare<br>csf<br>csf |

|                                                 |                                                                                  | _ 8                                                                                                    |
|-------------------------------------------------|----------------------------------------------------------------------------------|----------------------------------------------------------------------------------------------------|
|                                                 |                                                                                  | * 👩 🚽                                                                                                    |
|                                                 |                                                                                  |                                                                                                    |
| X                                               |                                                                                  |                                                                                                    |
| - 004763254                                     |                                                                                  |                                                                                                    |
| Cerca                                           | Assinde                                                                          | Operatore                                                                                                    |
| 01/06/2012                                      |                                                                                  |                                                                                                    |
| 01/00/2012                                      |                                                                                  |                                                                                                    |
| Operatore P.A.                                  |                                                                                  | Operatore1                                                                                                    |
| assistenza P.A.                                 |                                                                                  | assistenza                                                                                                    |
| assistenza P.A.                                 |                                                                                  | assistenza                                                                                                    |
| Operatore1                                      |                                                                                  |                                                                                                    |
| P.A.                                            |                                                                                  | assistenza                                                                                                    |
|                                                 |                                                                                  |                                                                                                    |
| PHARMACEUTICAL                                  | 5 LTD 🔽                                                                          | assistenza                                                                                                    |
|                                                 |                                                                                  |                                                                                                    |
| TICI ALIMENTARI                                 |                                                                                  | Operatore1                                                                                                    |
|                                                 |                                                                                  |                                                                                                    |
|                                                 |                                                                                  | assistenza                                                                                                    |
|                                                 |                                                                                  | assistenza                                                                                                    |
|                                                 |                                                                                  |                                                                                                    |
| RO S.R.L.                                       |                                                                                  | assistenza                                                                                                    |
| enti al salvataggio della nuova data. RO S.R.L. |                                                                                  | assistenza                                                                                                    |
| RO S.R.L.                                       |                                                                                  | assistenza                                                                                                    |
| Chiudi                                          |                                                                                  |                                                                                                    |
| Cod.Farm.: 1348 31/01/2011 16.29 RO S.R.L.      |                                                                                  | assistenza                                                                                                    |
|                                                 | E - 004763254 Cerca D1/06/2012 D1/06/2012 P.A. P.A. P.A. P.A. P.A. P.A. P.A. P.A | E - 004763254         Cerca         Assinde           01/06/2012         P.A.         P.A.           ossistenza         P.A.         P.A.           operatore         P.A.         P.A.           operatore1         P.A.         P.A.           operatore1         P.A.         P.A.           operatore2         P.A.         P.A.           operatore3         P.A.         P.A.           operatore3         P.A.         P.A.           operatore3 |

Il "cursore" si posiziona in automatico nel campo "Data scadenza", per permettere l'inserimento della stessa(fig.9). Cliccare su "Salva" per aggiornare i dati(fig.8).

| ta di | Scadenza 01062012 | 01/06/2012 |
|-------|-------------------|------------|
|       | Data Scadenza     | Operatore  |
|       | 28/01/2011        | assistenza |
|       | 01/09/2011        | assistenza |
| 0     | 27/01/2012        | Operatore1 |
|       | 27/01/2012        |            |

Nell'inserire la data di scadenza del prodotto è anche possibile gestire il parametro che permette l'eliminazione di tutte le date di scadenza antecedenti quella d'inserimento.

| Gesti   | one Multiscadi | enze - Sisl | cema F Plati | inum - Ye | . 6.6    | .10                                       |                           |               |                     |         | -          | ļć |
|---------|----------------|-------------|--------------|-----------|----------|-------------------------------------------|---------------------------|---------------|---------------------|---------|------------|----|
| Princip | pale Visua     | əlizza      | Filtri       |           |          |                                           |                           |               |                     |         | × 📀        |    |
| ł       | < >            |             | ×            | 2         | -        | = 🔔 🔎                                     |                           |               |                     |         |            |    |
| Esci    | Indietro Avant | i Aggiun    | gi Elimina   | Selezione | Stan     | npa Esporta Esporta                       |                           |               |                     |         |            |    |
|         | (m) (1) (1)    | -           |              | -         |          | <ul> <li>Prodotti</li> </ul>              |                           | -1800.04      | 1                   |         |            |    |
|         | bistema        | 508         | idenze (d    | Selezione | <b>B</b> | Date di Scadenza                          | Contraction of the second | ×             |                     |         |            | _  |
| rodott  |                |             |              |           | A        | SPIRINA 03 10COMPRESSE - C                | 04763254                  |               |                     |         |            |    |
| rouou   |                |             |              |           | F        |                                           |                           | Cerca         |                     |         |            |    |
|         | Scadenza       | ATC         | Cod.Min.     | G.E.      |          |                                           |                           |               |                     | Assinde | Operatore  |    |
|         |                |             |              |           | Dat      | a di Scadenza 01062012                    |                           | 01/06/2012    | 4                   | 8       |            |    |
| ΘA      | SPIRINA 03 10  | COMPRES     | SE (Conteg   | gio=3)    | -        |                                           |                           |               |                     |         |            |    |
| 5       | 27/01/2012     | N02BA51     | 004763254    | -14       |          | Data Scadenza                             | Operat                    | ore           | .P.A.               |         | Operatore1 | 1  |
| E       | 01/09/2011     | N02BA51     | 004763254    | -14       | >        | 28/01/2011                                | assister                  | nza           | .P.A.               |         | assistenza |    |
|         | 28/01/2011     | N02BA51     | 004763254    | -14       |          | 01/09/2011                                | assister                  | nza           | .P.A.               |         | assistenza |    |
|         | SPIRINA RAPI   | DA 10CPR    | MAST (Con    | teggio=1  |          | 27/01/2012                                | Operat                    | ore1          |                     |         |            |    |
|         | 31/01/2011     | N02BA01     | 004763379    | 20        |          |                                           |                           |               | P.A.                |         | assistenza |    |
| ΘA      | ULIN 100MG 3   | OBS (Cont   | eggio=1)     |           |          |                                           |                           |               |                     |         |            |    |
| E       | 01/01/2012     | M01AX17     | 025940053    | 11        |          |                                           |                           |               | PHARMACEUTICALS LTD | V       | assistenza |    |
| ⊡ B1    | IAGLUT MEREN   | DA ALBIC    | 180G (Cont   | teggio=1) |          |                                           |                           |               |                     |         |            |    |
|         | 01/09/2011     |             | 902672171    | 0         |          |                                           |                           |               | TICI ALIMENTARI     |         | Operatore1 |    |
| 🖂 D     | S PIZZA MOZZ   | ARREL/TO    | JM310G (Co   | nteggio=  |          |                                           |                           |               |                     |         |            |    |
|         | 01/08/2011     |             | 900328891    | 0         |          |                                           |                           |               |                     |         | assistenza |    |
|         | 31/01/2011     |             | 900328891    | 0         |          |                                           |                           |               |                     |         | assistenza |    |
| ΘLI     | E VENEZIANE CA | APELLINI2   | 50G (Conte   | ggio=3)   |          |                                           |                           |               |                     |         |            |    |
|         | 05/10/2011     |             | 902281738    | 0         |          |                                           |                           |               | RO S.R.L.           |         | assistenza |    |
| 0       | 12/08/2011     |             | 902281738    | 0         |          | Eliminare tutte le scadenze precedenti a  | al salvataggio della nu   | ova data.     | RO S.R.L.           |         | assistenza |    |
| L       | 28/01/2011     |             | 902281738    | 0         | F        | et la la la la la la la la la la la la la |                           | -             | RO S.R.L.           |         | assistenza |    |
| ⊖ LI    | E VENEZIANE PE | INNE RIG2   | 50G (Conte   | ggio=1)   | E        | baiva Elimina                             |                           | Chiudi        |                     |         |            |    |
| E       | 01/06/2011     |             | 902281714    | 0         | re: a    | assistenza Terminale: PCWIN2003 C         | od.Farm.: 1348 31/0       | 1/2011 16.29  | RO S.R.L.           |         | assistenza |    |
| 0 LI    | E VENEZIANE SI | PAGHETTI    | 500G (Conte  | eggio=1)  | -        |                                           |                           |               | 1                   |         |            |    |
| [       | 01/09/2011     |             | 903109522    | 0         | Dieb     | etici ed Acque Minerali MOLINO DI FE      | RRO S.R.L.                | MOLINO DI FER | RO S.R.L.           |         | assistenza |    |

L'opzione "Elimina" consente l'eliminazione dei prodotti e delle scadenze ad essi associate. (fig.10).

| k < > 🕂 🗙 🖞 🚔 🏄                                             |                       |
|-------------------------------------------------------------|-----------------------|
| sci Indietro Avanti Aggiungi Elimina Selezione Stampa Espor | a Esporta<br>Prodotti |
| Sistema Scadenze Selezione Dat                              |                       |

Per eliminare una scadenza associata ad un prodotto, selezionare la stessa cliccando sulla casella che precede la data di scadenza. Per eliminare un prodotto selezionare la data o le date di scadenza ad esso associate e poi cliccare su elimina.

| C  | Jesi | uone M  | unuscadenz  | e - 315 | terna             | rridtinu | m - ver. o.c | .3     |         | 10 m                |                    |                 |                 |         |           |
|----|------|---------|-------------|---------|-------------------|----------|--------------|--------|---------|---------------------|--------------------|-----------------|-----------------|---------|-----------|
| 8  | Prin | cipale  | Visualizz   | a       | Filt              | ri       |              |        |         |                     |                    |                 |                 |         | \$        |
| Es | sci  | Indiet  | o Avanti    | Agg     | <b>h</b><br>iungi | Elimina  | Selezione    | Stampa | esporta | Esporta<br>Prodotti |                    |                 |                 |         |           |
|    |      | Sister  | na          |         | Scade             | enze     | Selezione    |        | Dati    |                     |                    |                 |                 |         |           |
| Pn | odo  | tto 🔺   | cadenza     |         | ATC               |          | Cod N        | lin    | GE      |                     | Settore            | Ditta           | linea           | Assinde | Operatore |
|    | 1    |         | constant 20 |         |                   |          | coun         |        | GILI    |                     | bettore            | Critica -       |                 |         | operatore |
|    |      |         | 1/03/2012   | nc /-   | A02E              | 3C03     | 02860        | 0029   |         | 1                   | 1 Specialita'      | TAKEDA ITALIA F | TAKEDA ITALIA F | V       | Cesare    |
|    |      | LANSO   | 30MG 140    | PS (C   | onteg             | jgio=1)  |              |        |         |                     |                    |                 |                 |         |           |
|    |      |         | 1/04/2012   |         | A02B              | 3003     | 02860        | 0017   |         |                     | 5 Specialita       | TAKEDA ITALIA F | TAKEDA ITALIA F | M       | Cesare    |
|    |      | LE VENE | 5/10/2010   | LLINI   | 250G              | (conteg  | gio=∠)       | 1400   |         |                     | Dietetici ed Acqu  | MOLTNO DT FERR  | MOLTNO DT FERR  |         | cef       |
|    |      |         | 1/01/2012   |         |                   |          | 90401        | 1499   |         |                     | Dietetici ed Acqu  | MOLINO DI FERR  | MOLINO DI FERR  |         | csf       |
|    | -    | LEVOCE  | TIRIZINA 5  | MG20    | PVC I             | EG (Cont | eqqio=1)     |        |         |                     |                    |                 |                 |         |           |
|    |      |         | 0/07/2011   |         | R06A              | 4E09     | 03940        | 6057   |         | 1                   | 4 Specialita'      | EG SPA          | EG SPA          |         | Cesare    |
| Í. | +    | MICRO   | ET LANCET   | 25P (   | Conte             | eggio=1  | )            |        |         |                     |                    |                 |                 |         |           |
|    |      |         | 2/02/2015   |         |                   |          | 93577        | 9900   |         | 1                   | 8 Medicazione e Ar | BAYER ITALIA S  | BAYER DIAGNOS   |         | csf       |

L'opzione "Seleziona" permette di effettuare la selezione, la deselezione e l'inversione delle selezione effettuata su i prodotti presenti nella "griglia".

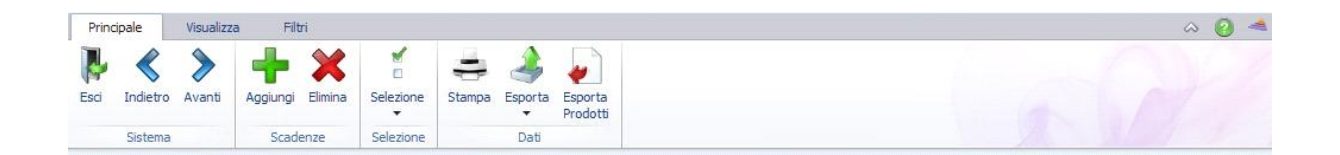

L'opzione "Stampa" permette di effettuare la stampa degli articoli e delle scadenze degli stessi(fig.13).

| Prin | cipale   | Visualizz | a Filt   | ri      |           |        |         |                     |
|------|----------|-----------|----------|---------|-----------|--------|---------|---------------------|
| Esci | Indietro | Avanti    | Aggiungi | Elimina | Selezione | Stampa | esporta | Esporta<br>Prodotti |
|      | Sistema  |           | Scad     | enze    | Selezione |        | Dati    |                     |

L'opzione "Esporta" permette di effettuare l'esportazione dei dati in "formati standard PDF, RTF etc.(fig.14).

| Princ            | cipale   | Visualizz | a Filt   | ri      |           |        |         |                     | ۵ ( | 2 4 |
|------------------|----------|-----------|----------|---------|-----------|--------|---------|---------------------|-----|-----|
| <b>B</b><br>Esci | Indietro | Avanti    | Aggiungi | Elimina | Selezione | Stampa | esporta | Esporta<br>Prodotti |     |     |
|                  | Sistema  |           | Scad     | enze    | Selezione |        | Dati    |                     |     |     |

L'opzione "Esporta prodotti" permette di effettuare l'esportazione dei prodotti selezionati in griglia(fig.15).

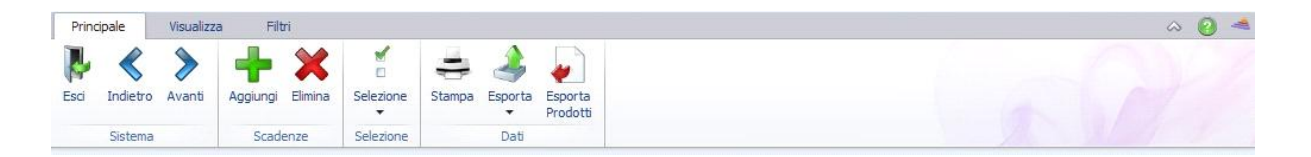

## 1.2 Sezione Visualizza

| G   | estic   | one Mult  | iscadenze                 | - Sist | tema F P            | latinum - Ver. | 6.6.9              |         |    | _                          |        |              |         |           | X   |
|-----|---------|-----------|---------------------------|--------|---------------------|----------------|--------------------|---------|----|----------------------------|--------|--------------|---------|-----------|-----|
| P   | rinci   | pale      | Visua <mark>li</mark> zza | а      | Filtri              |                |                    |         |    |                            |        |              |         | \$        | 0 4 |
| Es  | L<br>ci | Indietro  | Avanti                    | Pers   | ionalizza<br>olonne | Riga Filtrante | Pannello<br>Gruppo | Aspetto |    |                            |        |              |         |           |     |
|     |         | Sistema   |                           |        |                     | Visualizza     | 3                  |         |    |                            |        |              |         |           |     |
| Pro | odott   | • •       |                           |        | 170                 |                | Lar.               |         |    | lean sea                   | 2011   | L * 10 - 100 | 1       |           |     |
|     | -       | Scar      | ienza                     | -      | AIC                 | La             | a.min.             | G.E     | •  | Settore                    | Ditta  | Linea        | Assinde | Operatore |     |
| ٩   |         |           |                           |        |                     |                |                    |         |    |                            |        |              |         |           |     |
|     |         | 31/0      | 3/2013                    |        | D06BB03             | 3 03           | 2307050            |         | 21 | Specia <mark>l</mark> ita' | EG SPA | EG SPA       |         | Cesare    |     |
| 1   | - A     | LENDRO    | ATO 701                   | 1G 40  | PR EG (             | Conteggio=1    | )                  |         |    |                            |        |              |         |           |     |
|     |         | 30/       | 1/2011                    |        | M05BA0-             | 4 03           | 7194089            |         | 76 | Specialita'                | EG SPA | EG SPA       |         | Cesare    |     |
|     | - 0     | I FII7OST | NA 10MG                   | 300    |                     | onteggio-1     |                    |         |    |                            |        |              |         |           |     |

#### Bottoni per cambiare sezione

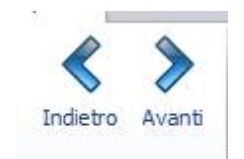

La gestione delle colonne che costituiscono la griglia dei dati.

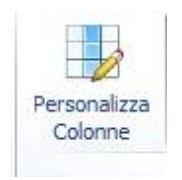

La "riga filtrante" che permette di effettuare filtri semplici o avanzati sul contenuto delle colonne della griglia.

| Ge   | stione Mult | iscadenze                    | - Sistema F F           | latinum - Ver.            | 6.6.9              |         |    | _                      |                 |                 |         | — 0 <mark>—</mark> × |
|------|-------------|------------------------------|-------------------------|---------------------------|--------------------|---------|----|------------------------|-----------------|-----------------|---------|----------------------|
| Pri  | rincipale   | Visua <mark>li</mark> zza    | a Filtri                |                           |                    |         |    |                        |                 |                 |         | a 🙆 ·                |
| Esci | i Indietro  | <b>Avanti</b>                | Personalizza<br>Colonne | Riga Filtrante            | Pannello<br>Gruppo | Aspetto |    |                        |                 |                 |         |                      |
|      | Sistema     |                              |                         | Visualizza                | 3                  |         |    |                        |                 |                 | YA.     |                      |
| Proc | dotto 🔺     |                              |                         |                           |                    |         |    |                        |                 |                 |         |                      |
|      |             |                              |                         |                           |                    |         |    |                        |                 |                 |         |                      |
|      | Sca         | denza                        | ▲ ATC                   | Co                        | d.Min.             | G.E.    |    | Settore                | Ditta           | Linea           | Assinde | Operatore            |
|      | Sca         | denza                        | ▲ ATC                   | Co                        | d.Min.             | G.E.    |    | Settore                | Ditta           | Linea           | Assinde | Operatore            |
|      | Sca         | denza<br>)3/2013             | ▲ ATC                   | Co                        | d.Min.<br>2307050  | G.E.    | 21 | Settore<br>Specialita' | Ditta<br>EG SPA | Linea<br>EG SPA | Assinde | Operatore<br>Cesare  |
| •    | Sca         | denza<br>)3/2013<br>IATO 70M | ATC<br>D06BB0           | Co<br>3 03<br>Conteggio=1 | d.Min.<br>2307050  | G.E.    | 21 | Settore<br>Specialita' | Ditta<br>EG SPA | Linea<br>EG SPA | Assinde | Operatore<br>Cesare  |

### 1.2.1 Descrizione delle funzioni presenti nella sezione Visualizza

La funzione "personalizza colonne" consente di modificare la struttura della griglia, eliminando le colonne che non interessano dalla griglia stessa. Cliccare sull'icona evidenziata nella figura seguente.

| Gestione Multiscadenze          | - Sistema F Platini           | um - Ver. 6.6.9                        |      |                                |        |        |              |                                    |
|---------------------------------|-------------------------------|----------------------------------------|------|--------------------------------|--------|--------|--------------|------------------------------------|
| Principale Visualizza           | a Filtri                      |                                        |      |                                |        |        |              | * 🙆 •                              |
| Esci Indietro Avanti<br>Sistema | Personalizza<br>Colonne<br>Vi | Itrante Pannello<br>Gruppo<br>sualizza |      |                                |        |        |              |                                    |
| Prodotto 🔺                      |                               |                                        |      |                                |        |        |              |                                    |
| Scadenza                        | ATC                           | Cod.Min.                               | G.E. | Settore                        | Ditta  | Linea  | Assinde      | Operatore                          |
|                                 |                               |                                        |      |                                |        |        |              |                                    |
| ACETILCISTEINA 60               | 0MG20C EG (Cont               | eggio=1)                               |      |                                |        |        |              |                                    |
| 31/08/2011                      | R05CB01                       | 034821025                              |      | 32 Specialita'                 | EG SPA | EG SPA |              | Cesare                             |
| ACICLOVIR 800MG                 | 35CPR EG (Conte               | eggio=2)                               |      |                                |        |        |              | - Internet                         |
| 30/11/2014                      | J05AB01                       | 032307086                              |      | 22 Specialita'                 | EG SPA | EG SPA |              | Cesare                             |
| 18/01/2012                      | J05AB01                       | 032307086                              |      | 22 Specialita'                 | EG SPA | EG SPA |              | csf                                |
| □ ACICLOVIR CREMA               | 3G 5% EG (Conte               | eggio=1)                               |      |                                |        |        |              |                                    |
| 31/07/2012                      | D06BB03                       | 032307047                              |      | 53 Specialita'                 | EG SPA | EG SPA |              | Cesare                             |
| ACICLOVIR CREMA                 | 10G 5% EG (Cont               | eggio=1)                               |      |                                |        |        |              |                                    |
| 31/03/2013                      | D06BB03                       | 032307050                              |      | 21 Specialita'                 | EG SPA | EG SPA |              | Cesare                             |
| B ALENDRONATO 70M               | G 4CPR EG (Cont               | eggio=1)                               |      |                                |        |        |              |                                    |
| 30/11/2011                      | M05BA04                       | 037194089                              |      | 76 Specialita'                 | EG SPA | EG SPA |              | Cesare                             |
| ALFUZOSINA 10MG                 | 30C RP EG (Conte              | eggio=1)                               |      |                                |        |        |              |                                    |
| 31/07/2012                      | G04CA01                       | 037419064                              | 1    | 148 Specia <mark>li</mark> ta' | EG SPA | EG SPA |              | Cesare                             |
| ALPRAZOLAM 0,251                | 1G 20CPR EG (Con              | iteggio=1)                             |      |                                |        |        |              |                                    |
| 31/10/2012                      | N05BA12                       | 033974015                              | 1    | 108 Specialita'                | EG SPA | EG SPA | Perconalizz  | -                                  |
| ALPRAZOLAM 0,501                | 1G 20CPR EG (Con              | iteggio=1)                             |      |                                |        |        | Fersonalizz  | azione                             |
| 31/07/2011                      | N05BA12                       | 033974027                              |      | 55 Specialita'                 | EG SPA | EG SPA | personalizza | e colonne qui per<br>ire il lavout |
| AMBROXOLO 30MG                  | /10ML200MLEG (0               | Conteggio=1)                           |      |                                |        |        |              |                                    |
| 31/03/2013                      | R05CB06                       | 034741037                              |      | 23 Specialita'                 | EG SPA | EG SPA |              |                                    |
| AMLODIPINA 5MG                  | 28CPR EG (Conte               | eggio=1)                               |      |                                |        |        |              |                                    |
| 31/07/2013                      | C08CA01                       | 037479060                              | 1    | 105 Specialita'                | EG SPA | EG SPA |              |                                    |
| AMLODIPINA 10MG                 | 14CPR EG (Cont                | eggio=1)                               |      |                                |        |        |              |                                    |
| 30/06/2015                      | C08CA01                       | 037479159                              | 1    | 16 Specialita'                 | EG SPA | EG SPA |              |                                    |
|                                 | CPR FG (Conte                 | nnin=1)                                |      |                                |        |        |              |                                    |

Per eliminare la colonna interessata es. codice "ATC", cliccare sul titolo della colonna e trascinarla nel riquadro "Personalizzazione" in basso a destra nelle figure. La modifica è temporanea, alla chiusura della procedura, viene ripristinata la griglia di default.

| Gestion   | e Multiscadenze - Sis | tema F Platinum - V           | er. 6.6.9          |                               |        | 1. I I I I I I I I I I I I I I I I I I I | 10      |            |
|-----------|-----------------------|-------------------------------|--------------------|-------------------------------|--------|------------------------------------------|---------|------------|
| Principal | le Visualizza         | Filtri                        |                    |                               |        |                                          |         | * 📀        |
| Esci Ir   | Avanti distema        | nalizza<br>onne<br>Visualizza | Pannello<br>Gruppo |                               |        |                                          |         |            |
| rodotto   |                       |                               |                    |                               |        |                                          |         |            |
|           | Scadenza              | Cod.Min.                      | G.E.               | Settore                       | Ditta  | Linea                                    | Assinde | Operatore  |
|           |                       |                               |                    |                               |        |                                          |         |            |
| ACE       | TILCISTEINA 600MG     | 20C EG (Conteggio:            | =1)                |                               |        |                                          |         |            |
|           | 31/08/2011            | 034821025                     |                    | 32 Specialita'                | EG SPA | EG SPA                                   |         | Cesare     |
|           | CLOVIR 800MG 35CP     | R EG (Conteggio=              | 2)                 |                               |        |                                          |         |            |
|           | 18/01/2012            | 032307086                     |                    | 22 Specialita'                | EG SPA | EG SPA                                   |         | csf        |
|           | 30/11/2014            | 032307086                     |                    | 22 Specialita'                | EG SPA | EG SPA                                   |         | Cesare     |
|           | CLOVIR CREMA 3G 5     | % EG (Conteggio=              | 1)                 |                               |        |                                          |         |            |
|           | 31/07/2012            | 032307047                     |                    | 53 Specialita'                | EG SPA | EG SPA                                   |         | Cesare     |
|           | CLOVIR CREMA 10G      | 5% EG (Conteggio:             | =1)                |                               |        |                                          |         |            |
| C         | 31/03/2013            | 032307050                     |                    | 21 Specialita'                | EG SPA | EG SPA                                   |         | Cesare     |
|           | NDRONATO 70MG 40      | PR EG (Conteggio:             | =1)                |                               |        |                                          |         |            |
| C         | 30/11/2011            | 037194089                     |                    | 76 Specialita'                | EG SPA | EG SPA                                   |         | Cesare     |
| 🖸 ALF     | UZOSINA 10MG 30C      | RP EG (Conteggio=             | 1)                 |                               |        |                                          |         |            |
| E         | 31/07/2012            | 037419064                     |                    | 148 Specialita'               | EG SPA | EG SPA                                   |         | Cesare     |
| O ALP     | PRAZOLAM 0,25MG 2     | OCPR EG (Conteggio            | )=1)               |                               |        |                                          |         |            |
|           | 31/10/2012            | 033974015                     |                    | 108 Specialita'               | EG SPA | EG SPA                                   | Persona | lizzazione |
| 🖂 ALP     | RAZOLAM 0,50MG 2      | OCPR EG (Conteggio            | )=1)               |                               |        |                                          | Fersona | 1228210110 |
|           | 31/07/2011            | 033974027                     |                    | 55 Specialita'                | EG SPA | EG SPA                                   | ATC     |            |
|           | BROXOLO 30MG/10M      | IL200MLEG (Conteg             | gio=1)             |                               |        |                                          |         |            |
|           | 31/03/2013            | 034741037                     |                    | 23 Specia <mark>l</mark> ita' | EG SPA | EG SPA                                   |         |            |
|           | LODIPINA 5MG 28CP     | R EG (Conteggio=              | 1)                 |                               |        |                                          |         |            |
| E         | 31/07/2013            | 037479060                     |                    | 105 Specialita'               | EG SPA | EG SPA                                   |         |            |
|           | LODIPINA 10MG 14C     | PR EG (Conteggio=             | 1)                 |                               |        |                                          |         |            |
|           | 30/06/2015            | 037479159                     |                    | 116 Specialita'               | EG SPA | EG SPA                                   |         |            |

La funzione della "riga filtrante" consente di filtrare in tempo reale il contenuto della colonna in base ai caratteri digitati nella casella di testa della colonna selezionata.

Es. se si seleziona la colonna "Cod.Min."

| Gestione      | Multiscadenze - Si     | stema F Platinum - Ve                     | r. 6.6.9          |                 | -      |        | 1       |           |
|---------------|------------------------|-------------------------------------------|-------------------|-----------------|--------|--------|---------|-----------|
| Principale    | e Visualizza           | Filtri                                    |                   |                 |        |        |         | * 😢 -     |
| Esci Internet | dietro Avanti<br>stema | Nonalizza<br>Nonne<br>Nonne<br>Nisualizza | Pannelo<br>Gruppo |                 |        |        |         |           |
| Prodotto      | 4                      |                                           | inne manne        | . minunun       |        |        |         |           |
|               | Scadenza               | Cod.Min.                                  | G.E.              | Settore         | Ditta  | Linea  | Assinde | Operatore |
|               |                        |                                           |                   |                 |        |        |         |           |
| ACE           | TILCISTEINA 600M       | G20C EG (Conteggio=                       | 1)                |                 |        |        |         |           |
|               | 31/08/2011             | 034821025                                 |                   | 32 Specialita'  | EG SPA | EG SPA |         | Cesare    |
|               | LOVIR 800MG 35C        | PR EG (Conteggio=2                        | )                 |                 |        |        |         |           |
|               | 18/01/2012             | 032307086                                 |                   | 22 Specialita'  | EG SPA | EG SPA |         | csf       |
|               | 30/11/2014             | 032307086                                 |                   | 22 Specialita'  | EG SPA | EG SPA |         | Cesare    |
|               | LOVIR CREMA 3G         | 5% EG (Conteggio=)                        | 1)                |                 |        |        |         |           |
|               | 31/07/2012             | 032307047                                 |                   | 53 Specialita'  | EG SPA | EG SPA |         | Cesare    |
|               | LOVIR CREMA 10G        | 5% EG (Conteggio=                         | 1)                |                 |        |        |         |           |
|               | 31/03/2013             | 032307050                                 |                   | 21 Specialita'  | EG SPA | EG SPA |         | Cesare    |
| 🕀 ALEN        | IDRONATO 70MG 4        | ICPR EG (Conteggio=                       | 1)                |                 |        |        |         |           |
|               | 30/11/2011             | 037194089                                 |                   | 76 Specialita'  | EG SPA | EG SPA |         | Cesare    |
| 🖂 ALFL        | JZOSINA 10MG 300       | RP EG (Conteggio=1                        | 1)                |                 |        |        |         |           |
|               | 31/07/2012             | 037419064                                 |                   | 148 Specialita' | EG SPA | EG SPA |         | Cesare    |
|               | RAZOLAM 0,25MG         | 20CPR EG (Conteggio                       | =1)               |                 |        |        |         |           |
|               | 31/10/2012             | 033974015                                 |                   | 108 Specialita' | EG SPA | EG SPA |         | Cesare    |

E si digita il numero 03, il sistema visualizza solo i prodotti il cui codice ministeriale inizia con 03.

| Gestione   | Multiscadenze | - Sistema F Platinum - Ver. 6.                                    | 6.9          |                              | Second Street Street | And a state of the state of the |         |           | х   |
|------------|---------------|-------------------------------------------------------------------|--------------|------------------------------|----------------------|----------------------------------------------------------------------------------------------------|---------|-----------|-----|
| Principale | Visualizza    | a Filtri                                                          |              |                              |                      |                                                                                                    |         | * (       | 2 - |
| Esci Indi  | ietro Avanti  | Personalizza<br>Colonne Riga Filtrante Panr<br>Gruy<br>Visualizza | Aspetto<br>v |                              |                      |                                                                                                    |         |           |     |
| Prodotto   |               |                                                                   |              |                              |                      |                                                                                                    |         |           | 2   |
|            | Scadenza      | Cod.Min.                                                          | G.E.         | Settore                      | Ditta                | Linea                                                                                                    | Assinde | Operatore |     |
|            |               | 03                                                                |              |                              |                      |                                                                                                    |         |           |     |
| G ACET     | ILCISTEINA 60 | 00MG20C EG (Conteggio=1)                                          |              |                              |                      |                                                                                                    |         |           |     |
|            | 31/08/2011    | 034821025                                                         | 3            | 2 Speci <mark>al</mark> ita' | EG SPA               | EG SPA                                                                                                    |         | Cesare    |     |
|            | LOVIR 800MG   | 35CPR EG (Conteggio=2)                                            |              |                              |                      |                                                                                                    |         |           |     |
|            | 18/01/2012    | 032307086                                                         | 2            | 2 Specialita'                | EG SPA               | EG SPA                                                                                                    |         | csf       |     |
|            | 30/11/2014    | 032307086                                                         | 2            | 2 Speci <mark>al</mark> ita' | EG SPA               | EG SPA                                                                                                    |         | Cesare    |     |
|            | LOVIR CREMA   | 3G 5% EG (Conteggio=1)                                            |              |                              |                      |                                                                                                    |         |           |     |
| 100        | 31/07/2012    | 032307047                                                         | 5            | 3 Specialita'                | EG SPA               | EG SPA                                                                                                    |         | Cecare    |     |

Continuando a scrivere all'interno del campo ""Cod.Min." si arriva alla selezione finale.

| Gestio   | one Multiscadenze -        | Sistema F Platinum - Ver                            | . 6.6.9           |                            |        | and the second second se |         |           |
|----------|----------------------------|-----------------------------------------------------|-------------------|----------------------------|--------|----------------------------------------------------------------------------------------------------|---------|-----------|
| Princip  | oale Visualizza            | Filtri                                              |                   |                            |        |                                                                                                    |         | * 🙆 🛪     |
| Esci     | Indietro Avanti<br>Sistema | sonalizza<br>Colonne Riga Filtrante P<br>Visualizza | annello<br>Sruppo |                            |        |                                                                                                    |         |           |
| Prodotto | A 01                       |                                                     |                   |                            |        |                                                                                                    |         |           |
|          | Scadenza                   | Cod.Min.                                            | 9 G.E.            | Settore                    | Ditta  | Linea                                                                                                    | Assinde | Operatore |
| 7 🖪      |                            | 0323070                                             |                   |                            |        |                                                                                                    |         |           |
| ⊖ AC     | CICLOVIR 800MG 35          | CPR EG (Conteggio=2)                                | )                 |                            |        |                                                                                                    |         |           |
|          | 18/01/2012                 | 032307086                                           | 22                | Specialita'                | EG SPA | EG SPA                                                                                                    |         | csf       |
|          | 30/11/2014                 | 032307086                                           | 22                | Specia <mark>l</mark> ita' | EG SPA | EG SPA                                                                                                    |         | Cesare    |
| ⊡ AC     | CICLOVIR CREMA 30          | 5% EG (Conteggio=1                                  | )                 |                            |        |                                                                                                    |         |           |
|          | -                          |                                                     | 50                | Specialita'                | EG SPA | EG SPA                                                                                                    |         | Cesare    |
|          | 31/07/2012                 | 032307047                                           | 53                | opecialita                 |        |                                                                                                    |         |           |
| ⊖ AC     | CICLOVIR CREMA 10          | G 5% EG (Conteggio=)                                | 53<br>L)          | opedanta                   | 10000  | 1                                                                                                    |         |           |

|                  | Multiscadenze - Sister | na F Platinum - Ver. 6.                        | 6.9                   |             | A CONTRACTOR OF | and the second second | 100 C   |           |
|------------------|------------------------|------------------------------------------------|-----------------------|-------------|-----------------|-----------------------|---------|-----------|
| Principale       | Visualizza             | Filtri                                         |                       |             |                 |                       |         | * 📀       |
| Esci Ind<br>Sist | dietro Avanti<br>tema  | izza Riga Filtrante Pann<br>Grup<br>Visualizza | hello<br>Aspetto<br>T |             |                 |                       |         |           |
| odotto           | A Scadenza             | Cod Min                                        | C.E.                  | Sattore     | Ditta           | lines                 | Acciede | Operatore |
|                  | Scauchza               | 03230705                                       | G.L.                  | Settore     | Ditta           | Linea                 |         | operatore |
|                  | LOVIR CREMA 10G 5%     | EG (Conteggio=1)                               |                       |             |                 |                       |         |           |
|                  | 21 (02 (2012           | 022207050                                      | 21                    | Specialita' | EG SPA          | EG SPA                |         | Cecare    |

## 1.3 Sezione Filtri

| « »              | 5                   |              |          |                             | Intervallo 🔹                    |                                   |         |               |
|------------------|---------------------|--------------|----------|-----------------------------|---------------------------------|-----------------------------------|---------|---------------|
| i Indietro Avant | i Mostra            | Filtri       |          | Salva Elin                  | Da:                             |                                   |         |               |
| Sistema          | Avanz<br>Filtri Ava | zati         |          | Filtri Salvati              | A: T                            |                                   |         |               |
| Sistema          | 1                   | (1696) (     |          |                             | 1                               |                                   |         |               |
| otto 🔺           |                     |              |          |                             |                                 |                                   |         |               |
| Scadenza         | ATC                 | Cod.Min.     | G.E.     | Settore                     | Ditta                           | Linea                             | Assinde | Operatore     |
| 8                |                     | 195455510000 |          |                             |                                 |                                   |         |               |
| ASPIRINA 03 10   | COMPRES             | SE (Conteggi | o=3)     |                             |                                 |                                   |         |               |
| 27/01/2012       | N02BA51             | 004763254    | -14      | Specialita'                 | BAYER ITALIA S.P.A.             | BAYER ITALIA S.P.A.               |         | Operatore1    |
| 01/09/2011       | N02BA51             | 004763254    | -14      | Specialita'                 | BAYER ITALIA S.P.A.             | BAYER ITALIA S.P.A.               |         | assistenza    |
| 28/01/2011       | N02BA51             | 004763254    | -14      | Specialita'                 | BAYER ITALIA S.P.A.             | BAYER ITALIA S.P.A.               |         | assistenza    |
| ASPIRINA RAPI    | DA 10CPR            | MAST (Conte  | eggio=1) |                             |                                 |                                   |         |               |
| 31/01/2011       | N02BA01             | 004763379    | 20       | Specialita'                 | BAYER ITALIA S.P.A.             | BAYER ITALIA S.P.A.               |         | assistenza    |
| AULIN 100MG 3    | 0BS (Conte          | eggio=1)     |          |                             |                                 |                                   |         |               |
| 01/01/2012       | M01AX17             | 025940053    | 11       | Specialita'                 | ANGELINI/ACRAF S.P.A.           | HELSINN BIREX PHARMACEUTICALS LTD | V       | assistenza    |
| BIAGLUT MEREN    | DA ALBIC            | 180G (Conte  | ggio=1)  |                             |                                 |                                   |         |               |
| 01/09/2011       |                     | 902672171    | 0        | Dietetici ed Acque Minerali | PLADA SRL                       | PLASMON DIETETICI ALIMENTARI      |         | Operatore1    |
| D5 PIZZA MOZZ    | ARREL/TO            | M310G (Con   | teggio=; | 2)                          |                                 |                                   |         |               |
| 01/08/2011       |                     | 900328891    | 0        | Dietetici ed Acque Minerali | SCHAR S.R.L.                    | SCHAR S.R.L.                      |         | assistenza    |
| 31/01/2011       |                     | 900328891    | 0        | Dietetici ed Acque Minerali | SCHAR S.R.L.                    | SCHAR S.R.L.                      |         | assistenza    |
| LE VENEZIANE CA  | APELLINI2:          | 50G (Conteg  | gio=3)   |                             |                                 |                                   |         |               |
| 05/10/2011       |                     | 902281738    | 0        | Dietetici ed Acque Minerali | MOLINO DI FERRO S.R.L.          | MOLINO DI FERRO S.R.L.            |         | assistenza    |
| 12/08/2011       |                     | 902281738    | 0        | Dietetici ed Acque Minerali | MOLINO DI FERRO S.R.L.          | MOLINO DI FERRO S.R.L.            |         | assistenza    |
| 28/01/2011       |                     | 902281738    | 0        | Dietetici ed Acque Minerali | MOLINO DI FERRO S.R.L.          | MOLINO DI FERRO S.R.L.            |         | assistenza    |
| LE VENEZIANE SP  | AGHETTIS            | 500G (Conteg | )gio=1)  |                             | Protect and a second second by  |                                   | 1000    | Anna Contrary |
| U1/09/2011       | 1505 015            | 903109522    | 0        | Dietetici ed Acque Minerali | MOLINO DI FERRO S.R.L.          | MOLINO DI FERRO S.R.L.            |         | assistenza    |
| MEPRAL 10MG 1    | 4LPS RIG            | R.M. (Conte  | )gio=3)  | a . 16.1                    |                                 |                                   |         |               |
| 21/01/2022       | AU2BCU1             | 026783086    | 2        | Specialita                  | BRACCO INDUSTRIA CHIMICA S.P.A. | BRACCO INDUSTRIA CHIMICA S.P.A.   |         | Operatore1    |
| 21/01/2021       | AU2BCU1             | 026783086    | 2        | specialita<br>Geografica    | BRACCO INDUSTRIA CHIMICA S.P.A. | BRACCO INDUSTRIA CHIMICA S.P.A.   |         | Uperatore1    |
| 28/01/2011       | MUZBC01             | 026783086    | 2        | specialită                  | BRACCO INDUSTRIA CHIMICA S.P.A. | BRACCO INDUSTRIA CHIMICA S.P.A.   |         | assistenza    |

Bottoni per cambiare sezione

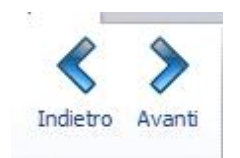

La gestione e creazione di "Filtri Avanzati" che lavorano su i campi presenti nella "griglia".

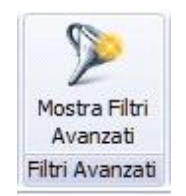

La gestione dei "filtri" che permette di richiamare o eliminare i filtri costruiti dall'utente tramite la funzione "Filtri avanzati".

| Filtro | ×      |       |         |
|--------|--------|-------|---------|
|        | Filtri | Salva | Elimina |

Filtri sulla data di scadenza, sia per Intervallo che per data(Da,A).

| Intervallo |          |
|------------|----------|
| Da:        |          |
| A:         | <b>•</b> |
| Data       | Scadenza |

#### 1.3.1 Descrizione delle funzioni presenti nella sezione Filtri

La funzione mostra filtri avanzati, consente all'utente di creare e salvare filtri su i campi dati presenti in griglia, tale funzionalità permette di effettuare filtri sul contenuto dei campi utilizzando parametri simili alle funzioni presenti su fogli di calcolo.

| 91 | Gesti                                          | one Multisca | idenze - Si        | stema F P | latinum - | Ver.  | 6.6.9                      |       | 1       | -      | A DECK        | And a state of the second |    | -     | - 0 X     |
|----|------------------------------------------------|--------------|--------------------|-----------|-----------|-------|----------------------------|-------|---------|--------|---------------|---------------------------|----|-------|-----------|
|    | Princi                                         | pale Vi      | isualizza          | Filtri    |           |       |                            |       |         |        |               |                           |    |       | * 🙆 考     |
|    | IL.                                            | 1            |                    |           |           |       |                            | 3     | 27      | Interv | vallo 🔹 👻     |                           |    |       |           |
|    | Esci Indietro Avanti Mostra Filtri             |              |                    |           |           |       |                            | 1     | 1       | Da:    | -             |                           |    |       |           |
|    | Esci Indietro Avanti Mostra Filtri<br>Avanzati |              |                    |           |           |       |                            | Salva | Elimina | A:     | +             |                           |    |       |           |
|    |                                                | Sistema      | Filtri             | Avanzati  |           |       | Filtri Salvati             |       |         |        | Data Scadenza |                           |    |       |           |
|    |                                                |              |                    |           | -         |       |                            |       |         |        |               |                           |    |       | 4         |
| P  | rodot                                          | to 🔺         |                    |           |           |       |                            |       |         |        |               |                           |    |       |           |
|    |                                                | Scadenza     | ATC                | Cod.M     | 1in. G    | .E.   | Settore                    |       | Ditt    | a      |               | Linea                     | As | sinde | Operatore |
| 8  |                                                |              |                    |           |           |       |                            |       |         |        |               |                           |    | •     |           |
| >  | = A                                            | CICLOVIR CI  | REMA 3G            | 5% EG (0  | Conteggi  | o=1)  |                            |       |         |        |               |                           |    |       | 1         |
|    |                                                | 31/07/2013   | 2 D06BB0           | 3 03230   | 7047      | 53    | Specialita'                |       | EG S    | PA     |               | EG SPA                    |    |       | Cesare    |
|    | ΘA                                             | CICLOVIR C   | REMA 10G           | 5% EG (   | Contegg   | io=1) |                            |       |         |        |               |                           |    |       |           |
|    |                                                | 31/03/201    | 3 DO6BBC           | 3 03230   | 7050      | 21    | Specialita'                |       | EG S    | PA     |               | EG SPA                    |    |       | Cesare    |
|    | ΘA                                             | LENDRONAT    | 0 70MG 4           | CPR EG (  | Contegg   | io=1) | E.                         |       |         |        |               |                           |    |       |           |
|    |                                                | 30/11/201    | 1 MOSBA            | 04 03719  | 4089      | 76    | Specia <mark>l</mark> ita' |       | EG S    | PA     |               | EG SPA                    |    |       | Cesare    |
|    | ΘA                                             | LFUZOSINA    | 10MG 300           | RP EG (0  | Conteggi  | o=1)  |                            |       |         |        |               |                           |    |       |           |
|    | [                                              | 31/07/2013   | 2 G04CA            | 01 03741  | 9064      | 148   | Specialita'                |       | EG S    | PA     |               | EG SPA                    |    |       | Cesare    |
|    | 4                                              |              | Contraction of the |           |           | 12    |                            |       |         |        |               |                           |    |       | 1         |

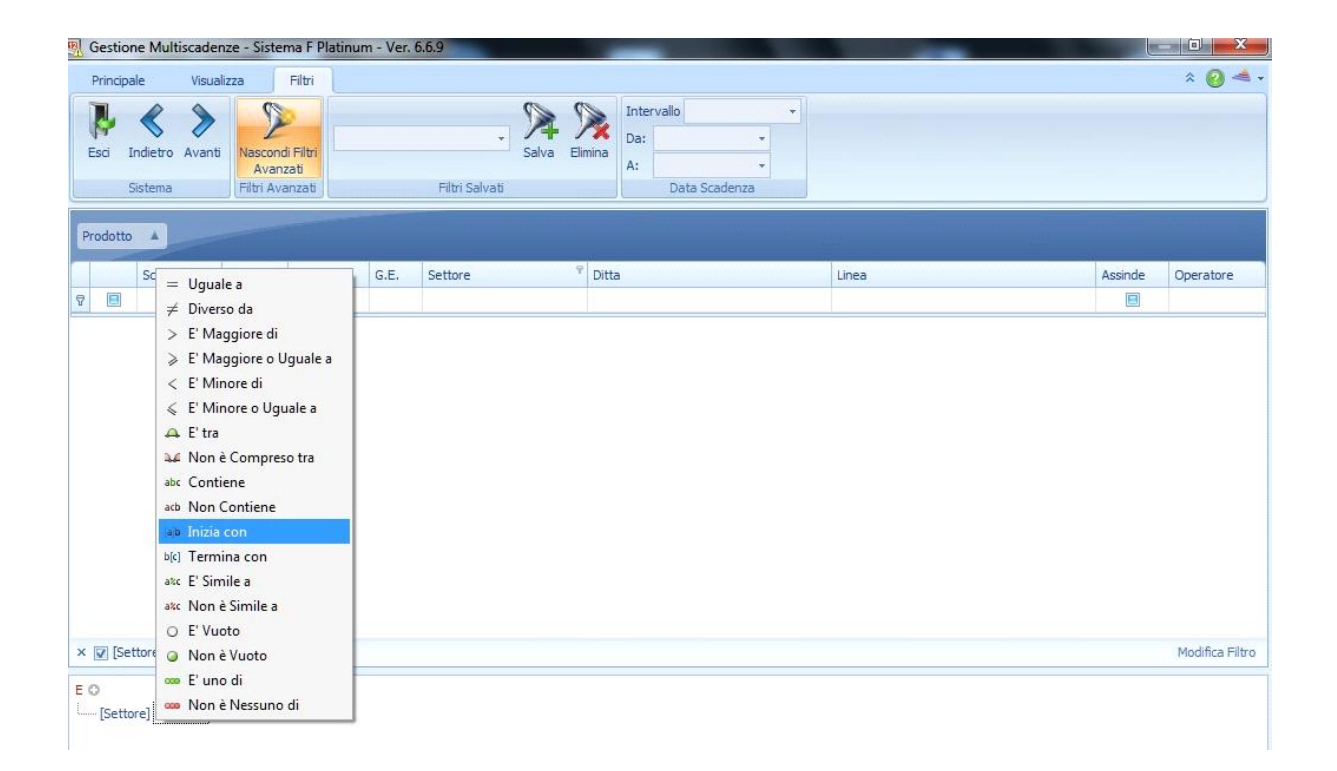

| P  | incipale Visu               | alizza                          | Filtri                        |          |                            |       |                    |            |           | * 😢          |
|----|-----------------------------|---------------------------------|-------------------------------|----------|----------------------------|-------|--------------------|------------|-----------|--------------|
| Es | ci Indietro Avar<br>Sistema | hti Nascon<br>Avar<br>Filtri Av | di Filtri<br>Izati<br>ranzati |          | ₹<br>Filtri Salvati        | Salva | Elimina Intervallo | a Scadenza |           |              |
|    | Scadenza                    | ATC                             | Cod.Min.                      | G.E.     | Settore                    |       | P Ditta            | Linea      | Assinde   | Operatore    |
|    | 8                           |                                 |                               |          |                            |       |                    |            |           |              |
| 1  | ACICLOVIR CR                | MA 3G 5%                        | 6 EG (Conte                   | agio=1)  |                            |       |                    |            |           |              |
|    | 31/07/2012                  | D06BB03                         | 032307047                     | 53       | Specialita'                |       | EG SPA             | EG SPA     |           | Cesare       |
| e  | ACICLOVIR CRE               | MA 10G 5                        | % EG (Conte                   | eggio=1) |                            |       |                    |            | Land Land |              |
|    | 31/03/2013                  | D06BB03                         | 032307050                     | 21       | Specialita'                |       | EG SPA             | EG SPA     |           | Cesare       |
| e  | ALENDRONATO                 | 70MG 4CF                        | R EG (Conte                   | eggio=1) | Preto and the              |       |                    |            |           |              |
|    | 30/11/2011                  | M05BA04                         | 037194089                     | 76       | Specialita'                |       | EG SPA             | EG SPA     |           | Cesare       |
| E  | ALFUZOSINA 1                | MG 30C R                        | P EG (Conte                   | ggio=1)  |                            |       |                    |            |           |              |
|    | 31/07/2012                  | G04CA01                         | 037419064                     | 148      | Specialita'                |       | EG SPA             | EG SPA     |           | Cesare       |
| e  | ALPRAZOLAM                  | ,25MG 200                       | PR EG (Con                    | teggio=1 | .)                         |       |                    |            |           |              |
|    | 31/10/2012                  | N05BA12                         | 033974015                     | 108      | Specialita'                |       | EG SPA             | EG SPA     |           | Cesare       |
| 6  | ALPRAZOLAM                  | ,50MG 200                       | PR EG (Con                    | teggio=1 | .)                         |       |                    |            |           |              |
| 1  | 31/07/2011                  | N05BA12                         | 033974027                     | 55       | Specia <mark>l</mark> ita' |       | EG SPA             | EG SPA     |           | Cesare       |
| E  | AMBROXOLO 3                 | DMG/10ML                        | 200MLEG (C                    | onteggio | =1)                        |       |                    |            |           |              |
| IF | [Settore] Simile 's         | oeciali%' +                     |                               |          |                            |       |                    |            |           | Modifica Fil |

## 1.4 Esempio creazione filtro prodotti di una ditta

Le videate seguenti mostrano la creazione di un filtro che seleziona i prodotti di una ditta la cui descrizione inizia con ... Cliccando su "Filtri avanzati" si apre una videata che permette all'utente di selezionare una "colonna dati" che forma la griglia, ad esempio la colonna "Ditta".

|                                                                                | active officer                    |               |      | DEDUTA         |                   |          |              |         |               |
|--------------------------------------------------------------------------------|-----------------------------------|---------------|------|----------------|-------------------|----------|--------------|---------|---------------|
| Principale Vi                                                                  | sualizza                          | -iltri        |      |                |                   |          |              |         | * 🙆 考         |
| sci Indietro Ava                                                               | Nascondi<br>Avanzi<br>Filtri Avan | Filtri<br>ati |      | Filtri Salvati | Elimina Ini<br>A: | tervallo | andre annere | 19      | 220000        |
| P Scadenza                                                                     | ATC                               | Cod.Min.      | G.E. | Settore        | Ditta             |          | Linea        | Assinde | Operatore     |
| 8                                                                              |                                   |               |      |                |                   |          |              | 8       |               |
|                                                                                |                                   |               |      |                |                   |          |              |         |               |
| Assinde<br>ATC<br>Cod.Min.<br>Ditta<br>G.E.<br>Linea<br>Operatore<br>Perodotto | leterminato' -                    |               |      |                |                   |          |              |         | Modifica Filt |

Una volta selezionata la "colonna dati" ci interessa filtrare solo i prodotti di una ditta la cui descrizione inizia con.

| Gestione       | Multiscadenze - Sistema F Pl      | atinum - Ve | r. 6.6.9                      |                           | States and states and states | and the second second |                   |
|----------------|-----------------------------------|-------------|-------------------------------|---------------------------|----------------------------------------------------------------------------------------------------|-----------------------|-------------------|
| Principale     | e Visualizza Filtri               |             |                               |                           |                                                                                                    |                       | * 🥝 🔺             |
| Esci Inc       | dietro Avanti<br>stema            |             | ₹ Filtri Salvati              | Jalva Elimina A: Data Sca | v<br>v<br>ienza                                                                                                    |                       |                   |
| Prodotto       | *                                 |             |                               |                           |                                                                                                    |                       |                   |
| 1              | — Uguale a                        | G.E.        | Settore                       | Ditta                     | 위 Linea                                                                                                    | Assinde               | Operatore         |
| 9 🔳            | ∠ Diverso da                      |             |                               |                           |                                                                                                    |                       |                   |
|                | F' Maggiore di                    | nteggio=1   | 1)                            |                           |                                                                                                    |                       |                   |
|                | E' Maggiore o Uguale a            | 47          | 53 Specialita'                | EG SPA                    | EG SPA                                                                                                    |                       | Cesare            |
|                | < E' Minore di                    | integgio=   | 1)                            |                           |                                                                                                    |                       |                   |
|                | E' Minore o Uquale a              | 50 3        | 21 Specia <mark>l</mark> ita' | EG SPA                    | EG SPA                                                                                                    |                       | Cesare            |
|                | 🕰 E' tra                          | nteggio=    | 1)                            |                           |                                                                                                    |                       |                   |
|                | 斗 Non è Compreso tra              | 89          | 76 Specialita'                | EG SPA                    | EG SPA                                                                                                    |                       | Cesare            |
|                | abc Contiene                      | nteggio=1   | 1)                            |                           |                                                                                                    |                       |                   |
|                | acb Non Contiene                  | 64 14       | 48 Specialita'                | EG SPA                    | EG SPA                                                                                                    |                       | Cesare            |
| 🕀 ALP          | ap Inizia con                     | onteggio    | =1)                           |                           |                                                                                                    |                       |                   |
|                | ٥[د] Termina con                  | 15 10       | 08 Specialita'                | EG SPA                    | EG SPA                                                                                                    |                       | Cesare            |
| ⊖ ALP          | ate E' Simile a                   | lonteggio   | =1)                           |                           |                                                                                                    |                       |                   |
|                | a‱ Non è Simile a                 | 27          | 55 Specialita'                | EG SPA                    | EG SPA                                                                                                    |                       | Cesare            |
| 🖂 AME          | O E' Vuoto                        | (Contegg    | jio=1)                        |                           |                                                                                                    |                       |                   |
| × 🔽 [Ditta     | Ø Non è Vuoto                     |             |                               |                           |                                                                                                    |                       | Modifica Filtro 🪽 |
| E O<br>[Ditta] | 🚥 E' uno di<br>🚥 Non è Nessuno di |             |                               |                           |                                                                                                    |                       |                   |
| [Ditta]        | w Non è Nessuno di                |             |                               |                           |                                                                                                    |                       |                   |

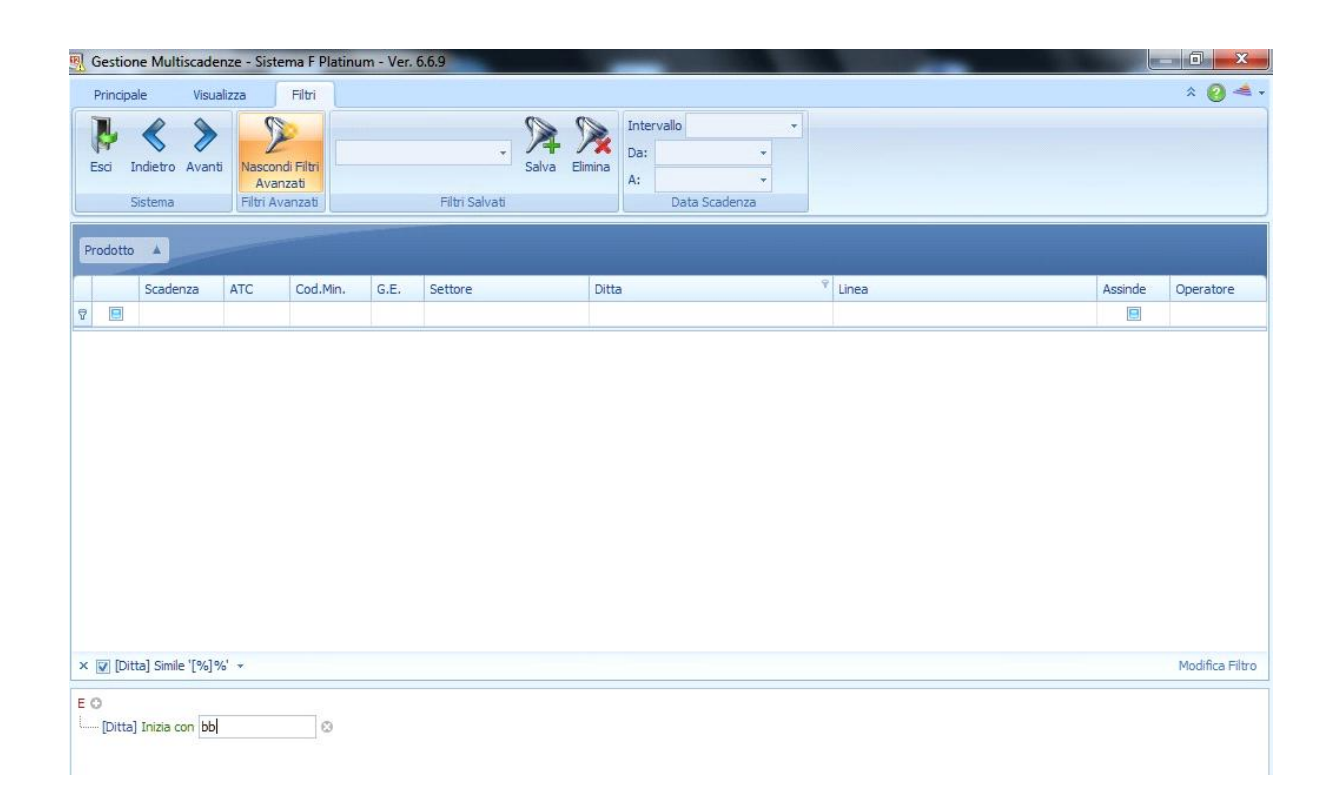

Si digitano le lettere iniziali del nome della ditta nel campo selezionato e di seguito invio.

Il risultato sarà una griglia di prodotti della ditta selezionata.

| dotto               | ti Nascon<br>Avar<br>Filtri Av | di Filtri<br>Izati<br>vanzati |          | Filtri Salvati | Elimina<br>A:<br>Data Scadenza |              |         |               |
|---------------------|--------------------------------|-------------------------------|----------|----------------|--------------------------------|--------------|---------|---------------|
| Scadenza            | ATC                            | Cod.Min.                      | G.E.     | Settore        | Ditta                          | Ŷ Linea      | Assinde | Operatore     |
|                     |                                |                               |          |                |                                |              | E       | speratole     |
| AUGMENTIN 87        | 5+125 120                      | P BBE (Conte                  | reanio=1 | ¥              |                                |              |         |               |
| 30/01/2012          | J01CR02                        | 037954031                     | 16       | Specialita'    | BB FARMA SRL                   | BB FARMA SRL |         | Fiorenza      |
| BETADINE 10%        | 50L 125M                       | L BBF (Conte                  | ggio=1)  |                |                                |              |         | 1-ABOURATES   |
| 30/03/2013          | D08AG02                        | 037960010                     | 5        | Specialita'    | BB FARMA SRL                   | BB FARMA SRL |         | Fiorenza      |
| CARDURA 4MG         | 20CPR                          | BBF (Conteg                   | gio=1)   |                |                                |              |         |               |
| 30/11/2014          | C02CA04                        | 039353014                     | 10       | Specialita'    | BB FARMA SRL                   | BB FARMA SRL |         | Fiorenza      |
| CERAZETTE 280       | PR RIV E                       | BF (Contegg                   | io=1)    |                |                                |              |         |               |
| 30/01/2013          | G03AC09                        | 039166018                     | 4        | Specialita'    | BB FARMA SRL                   | BB FARMA SRL |         | Fiorenza      |
| CO-EFFERALGA        | 1500+30                        | 16BBF (Conte                  | eggio=1) |                |                                |              |         |               |
| 30/01/2013          | N02AA59                        | 038123016                     | 0        | Specialita'    | BB FARMA SRL                   | BB FARMA SRL |         | Fiorenza      |
| DAFLON 500 50       | OMG 30CP                       | R BBF (Conte                  | eggio=1) |                |                                |              |         |               |
| 30/01/2013          | C05CA03                        | 037739024                     | 1        | Specialita'    | BB FARMA SRL                   | BB FARMA SRL |         | Fiorenza      |
| DILATREND 251       | 1G 30CPR                       | BBF (Conteg                   | ggio=1)  |                |                                |              |         |               |
| Denis Territ Hiller |                                |                               |          |                |                                |              |         | Modifica Filt |

Sarà possibile salvare il filtro creato cliccando sul bottone "Salva" per poi riutilizzarlo successivamente.

| Gestic      | one Multiscade           | enze - Siste                   | ma F Platinu                 | um - Ver. ( | 5.6.9          |                 | -                           |              | States of States of States of States | _ 0 X           |
|-------------|--------------------------|--------------------------------|------------------------------|-------------|----------------|-----------------|-----------------------------|--------------|--------------------------------------|-----------------|
| Princip     | oale Visu                | alizza                         | Filtri                       |             |                |                 |                             |              |                                      | * 🕗 🚽           |
| Esci        | Indietro Avan<br>Sistema | ti Nascon<br>Avar<br>Filtri Av | di Filtri<br>izati<br>anzati |             | Filtri Salvati | Elimina Interva | llo v<br>V<br>Data Scadenza |              |                                      |                 |
| Prodotte    | io 🔺                     |                                |                              |             |                |                 |                             |              |                                      |                 |
|             | Scadenza                 | ATC                            | Cod.Min.                     | G.E.        | Settore        | Ditta           | 9                           | Linea        | Assinde                              | Operatore       |
|             |                          |                                |                              |             |                |                 |                             |              |                                      |                 |
|             | UGMENTIN 87              | 5+125 120                      | P BBF (Cont                  | teggio=1)   | )              |                 |                             |              |                                      |                 |
| E           | 30/01/2012               | J01CR02                        | 037954031                    | 16          | Specialita'    | BB FARMA SRL    |                             | BB FARMA SRL |                                      | Fiorenza        |
| ⊖ BE        | ETADINE 10%              | 50L 125M                       | L BBF (Conte                 | eggio=1)    |                |                 |                             |              |                                      |                 |
| E           | 30/03/2013               | D08AG02                        | 037960010                    | 5           | Specialita'    | BB FARMA SRL    |                             | BB FARMA SRL |                                      | Fiorenza        |
| ΘC          | ARDURA 4MG               | 20CPR                          | BBF (Conteg                  | gio=1)      |                |                 |                             |              |                                      |                 |
|             | 30/11/2014               | C02CA04                        | 039353014                    | 10          | Specialita'    | BB FARMA SRL    |                             | BB FARMA SRL |                                      | Fiorenza        |
| ⊡ CE        | ERAZETTE 280             | PR RIV B                       | BF (Contegg                  | gio=1)      |                |                 |                             |              |                                      |                 |
| E           | 30/01/2013               | G03AC09                        | 039166018                    | 4           | Specialita'    | BB FARMA SRL    |                             | BB FARMA SRL |                                      | Fiorenza        |
| ⊡ co        | 0-EFFERALGAN             | 1500+30                        | 16BBF (Cont                  | eggio=1)    |                |                 |                             |              |                                      |                 |
| E           | 30/01/2013               | N02AA59                        | 038123016                    | 0           | Specialita'    | BB FARMA SRL    |                             | BB FARMA SRL |                                      | Fiorenza        |
|             | AFLON 500 50             | OMG 30CP                       | R BBF (Conte                 | eggio=1)    |                |                 |                             |              |                                      |                 |
| E           | 30/01/2013               | C05CA03                        | 037739024                    | 1           | Specialita'    | BB FARMA SRL    |                             | BB FARMA SRL |                                      | Fiorenza        |
| 🖂 DI        | ILATREND 251             | IG 30CPR                       | BBF (Conte                   | ggio=1)     |                |                 | Multiscadenza               |              | ×                                    |                 |
| 🔽 [Di       | itta] Simile 'bb%        | *                              |                              |             |                |                 | Wultiscaueriza              |              |                                      | Modifica Filtro |
| O<br>[Ditta | a] Inizia con bb         | Ø                              |                              |             |                |                 | Nome Filtro:                | RL           | OK<br>Annulla                        |                 |

I filtri salvati possono essere applicati o eliminati, dalla sezione "Filtri" della barra degli strumenti.

| Gestione Multiscade | nze - Sistema F                                | Platinum - Ver. 6.6.9     |                |                                        |             | No. of Concession, Name           | States and |             |
|---------------------|------------------------------------------------|---------------------------|----------------|----------------------------------------|-------------|-----------------------------------|------------|-------------|
| Principale Visua    | lizza Filtri                                   |                           |                |                                        |             |                                   |            | * 🙆 *       |
| Esci Indietro Avant | Nascondi Filtri<br>Avanzati<br>Filtri Avanzati | scadenze prodotto BBFARMA | Fialva Elimina | Intervallo<br>Da:<br>A:<br>Data Scader | •<br>•<br>• |                                   |            |             |
| odotto 🔺            |                                                | 1111<br>cesare<br>545     |                |                                        |             |                                   |            |             |
| Scadenza            | ATC Cod.                                       | Mir prodotti BB FARMA SRL | Ditta          | 3                                      |             | Linea                             | Assinde    | Operatore   |
| augmentin 875       | +125 12CP BBF                                  | (Conteggio=1)             |                |                                        |             |                                   |            |             |
| 30/01/2012          | J01CR02 0379                                   | 54031 16 Specialita'      | BB FA          | ARMA SRL                               |             | BB FARMA SRL                      |            | Fiorenza    |
| AULIN 100MG 30      | BS (Conteggio                                  | =1)                       |                |                                        |             |                                   |            |             |
| 28/01/2011          | M01AX17 0259                                   | 40053 9 Specialita'       | ANGE           | ELINI/ACRAF S.P.A.                     |             | HELSINN BIREX PHARMACEUTICALS LTD | V          | operatore 1 |
|                     | 500MG 3 FG (                                   | Conteggio-1)              |                |                                        |             |                                   |            |             |

La selezione "Data Scadenza" permette di effettuare dei filtri per "Intervallo" di tempo reimpostato o per periodo "Da"..... "A".

| Principale        | Visualizza                                      | a                                 | Filtri                                           |                       |                             |       |                |                         |  |   |                       |         | * 😢                   |
|-------------------|-------------------------------------------------|-----------------------------------|--------------------------------------------------|-----------------------|-----------------------------|-------|----------------|-------------------------|--|---|-----------------------|---------|-----------------------|
| sci Indietro      | Avanti                                          | Mostra Filtri<br>Avanzati         |                                                  | Sa                    |                             | Salva | Elimina        | Intervallo<br>Da:<br>A: |  | • |                       |         |                       |
|                   |                                                 |                                   |                                                  |                       |                             |       |                |                         |  |   |                       |         |                       |
| odotto 🔺          |                                                 |                                   |                                                  |                       |                             |       |                |                         |  |   |                       |         |                       |
| rodotto 🔺<br>Scad | enza ATI                                        | c                                 | Cod.Min.                                         | G.E.                  | Settore                     |       | Ditta          | 3                       |  |   | Linea                 | Assinde | Operatore             |
| rodotto Scad      | enza ATI                                        | C<br>25 12CP                      | Cod.Min.                                         | G.E.<br>eggio=1       | Settore                     |       | Ditta          | 3                       |  |   | Linea                 | Assinde | Operatore             |
| Scad              | enza ATI<br>FIN 875+12<br>/2012 301             | C<br>25 12CP<br>1CR02 (           | Cod.Min.<br>• BBF (Contr<br>037954031            | G.E.<br>eggio=1<br>16 | Settore<br>)<br>Specialita' |       | Ditta<br>BB Fi | a<br>ARMA SRL           |  |   | Linea<br>BB FARMA SRL | Assinde | Operatore             |
| C AUGMEN          | enza ATI<br>TIN 875+17<br>/2012 301<br>0MG 30BS | C<br>25 12CP<br>1CR02 (<br>(Conte | Cod.Min.<br>P BBF (Contr<br>037954031<br>ggio=1) | G.E.<br>eggio=1<br>16 | Settore<br>)<br>Specialita' |       | Ditta<br>BB FJ | a<br>ARMA SRL           |  |   | Linea<br>BB FARMA SRL | Assinde | Operatore<br>Fiorenza |

## **1.5** Descrizione funzioni inserimento Date di Scadenza

La nuova videata d'inserimento date scadenza è utilizzata anche in archivio CSF, cliccare su "Modifica" e poi doppio click sulla casella "data prima scadenza".

| Sistema F Platinum Top - Ver. 6.6.9 - [Archivi CSF]  Sie Modifica Visualizza Strumenti Stampe Finestra 2                                                                                                    |                      |                     |
|----------------------------------------------------------------------------------------------------|----------------------|---------------------|
|                                                                                                    | de csf s             | ISTEMI s.r.l.       |
| <ul> <li>Image: Second and the second and the s</li></ul> |                      | <u>ISTEMI s.r.l</u> |
| Salva Elmina Chiudi<br>peratore: Ale Terminale: PCWIN7 Cod.Farm.: 1348 01/02/2011 10:38                                                                                                    |                      |                     |
| Ale Cod. utente :1348 csf sistemi srl                                                                                                    | Ultimo agg. INFW5109 | 01/02/201           |

La nuova videata d'inserimento date scadenza è utilizzata anche nella procedura di carico inventario, fare il doppio click sulla casella "data prima scadenza" per accedere alla nuova

#### videata.

| -    | Magazzino - Dettaglio Inventario | - Sistema F Platinum To | p                    |       |                      | 1                     |                     |                  |                   | -                      |            | 100 | 23       |
|------|----------------------------------|-------------------------|----------------------|-------|----------------------|-----------------------|---------------------|------------------|-------------------|------------------------|------------|-----|----------|
| File | e Modifica Visualizza Strume     | enti ?                  |                      |       |                      |                       |                     |                  |                   |                        |            |     |          |
| 1    | ] 📳 🗶 🧇 为                        | C                       |                      |       |                      |                       |                     |                  |                   |                        |            |     | 2        |
| Pr   | odotto                           |                         |                      |       |                      |                       |                     |                  |                   |                        |            |     | <u> </u> |
| Car  | ico 2011/0001 iniziato mart      | edi 01 febbraio 201     | L1 (Esposizio        | ne/Ag | giunta)              |                       |                     |                  |                   |                        |            |     |          |
|      | Descrizione                      | Codice ottico           | Quantità<br>rilevata | Delta | Giacenza<br>iniziale | Giacenza<br>ult.spunt | Giacenza<br>attuale | Scorta<br>minima | Scorta<br>massima | Data prima<br>Scadenza | Codice Ean |     |          |
| •    | AULIN 100MG 30CPR                | 025940026               | 1                    | -62   | 63                   | 63                    | 63                  | 3                | 6                 |                        | ]          |     | -        |
|      |                                  |                         |                      | C     |                      |                       |                     | _                |                   |                        | 572        |     | ~        |
|      |                                  |                         |                      |       | Date di              | Scadenza              | Ľ                   |                  |                   |                        |            |     |          |
|      |                                  |                         | _                    |       | AULIN 1              | .00MG 3               | DCPR - 02           | 594002           | 6                 |                        |            |     |          |
|      |                                  |                         |                      |       |                      |                       |                     |                  |                   |                        | Cerca      |     |          |
|      |                                  |                         |                      | -     |                      |                       |                     |                  |                   |                        |            |     | ~        |
|      | -                                |                         |                      |       | Data di Sca          | denza  01/            | 02/2011             |                  |                   | 01/                    | 02/2011    |     |          |
|      | -                                |                         |                      |       | Da                   | ta Scadenz            | a                   |                  |                   | Operatore              | 1          |     |          |
|      |                                  |                         |                      | -     | > 🗆 14               | /04/2010              |                     |                  |                   |                        |            | _   |          |
|      |                                  |                         |                      |       |                      |                       |                     |                  |                   |                        |            |     | 4        |
|      |                                  |                         | _                    | -     |                      |                       |                     |                  |                   |                        |            |     |          |
|      |                                  |                         | -                    |       |                      |                       |                     |                  |                   |                        |            |     |          |
|      |                                  |                         |                      | -     |                      |                       |                     |                  |                   |                        |            |     |          |

La nuova videata d'inserimento date scadenza è utilizzata anche nella procedura di carico ordine, fare il doppio click sulla casella "data prima scadenza" per accedere alla nuova videata.

| Ordini - Ricarico Ordini - Sistema F    | Platinum Top - 6.6.9                            |                              |                                | A CONTRACTOR OF          |                         | - 0 X                                         |
|-----------------------------------------|-------------------------------------------------|------------------------------|--------------------------------|--------------------------|-------------------------|-----------------------------------------------|
| File Modifica Visualizza Formato        | s Strumenti Opzioni 7                           |                              |                                |                          |                         |                                               |
| ) 🛯 🖪 🐿 · 🛛                             | 🖀 () 🔈 🐝 · 🤅                                    | ) 🥵 💐 🕼                      | 7 4 🖫                          |                          |                         | 2                                             |
| Totali Articoli Q.Ordinata Q.Spi<br>1 0 | untata Q.Omaggio Costo Farmaco Cost<br>1 0 4,09 | to Parafam Costo<br>0,00 4,0 | Prezzo Farmaci Prezz<br>9 4,50 | o Parafar Prezzo<br>0,00 | Pr.Vendita F<br>4,50 4, | arr Pr.Vendita Pari Pr.Vendita<br>50 0,00 4,5 |
| Documento Documento di trasport         | to num. 4343 del 01/02/2011                     |                              |                                |                          |                         |                                               |
| Prodotto                                |                                                 |                              |                                |                          |                         |                                               |
| ticarico ordine mai emesso a L/         | A FARMACEUTICA WEB                              |                              |                                |                          |                         |                                               |
| Descrizione                             | E1EFT Tot.O Tot.A Delta Q.Es Q.M                | As G.Mp 1º Scadenza S        | c.M. Sc.M. G.Ms Etc            | Prezzo Pr.Ven.I          | Pr Pr.Vendit IVA        | Sconto Tot.Costo O Costr                      |
| - mar mitter of rooten rissis           |                                                 |                              |                                | 1.00 1.                  | × 4,30 10               | 4,03 4,04                                     |
|                                         | Date di Scadenza                                | -                            | -                              |                          |                         |                                               |
|                                         | ASPIRINA 03 10COMPR                             | ESSE - 004763254             |                                |                          |                         |                                               |
|                                         |                                                 |                              | Lun / Certa                    |                          |                         |                                               |
|                                         |                                                 |                              |                                |                          |                         |                                               |
|                                         | Data di Scadenza 01/03/2011                     |                              | 01/02/2011                     |                          |                         |                                               |
|                                         |                                                 |                              | 10.00000                       | -                        |                         |                                               |
|                                         | Data Scadenza                                   | 0                            | peratore                       |                          |                         |                                               |
| 6                                       |                                                 |                              |                                |                          |                         |                                               |
|                                         |                                                 |                              |                                |                          |                         |                                               |
|                                         |                                                 |                              |                                |                          |                         |                                               |
|                                         |                                                 |                              |                                |                          |                         |                                               |
|                                         |                                                 |                              |                                |                          |                         |                                               |
|                                         |                                                 |                              |                                |                          |                         |                                               |
|                                         |                                                 |                              |                                |                          |                         |                                               |
|                                         |                                                 |                              |                                |                          | -                       |                                               |
| A                                       |                                                 |                              |                                |                          | 1 1                     |                                               |
|                                         | 14                                              |                              |                                |                          |                         |                                               |
| The documente Nume                      | I A A                                           |                              |                                | Costs Tot                | Costo Tot Costo Sc      | Cioba - C Reale Sc Reale Proto                |
| Documento di trasporto 4343             | <u> </u>                                        |                              |                                | 4.09                     | 4.09 4.50               | 0.00 4.09 0.00                                |
| -                                       | Eliminare tutte le scadenze pr                  | recedenti al salvataggio d   | ela nuova data.                |                          |                         |                                               |
|                                         |                                                 |                              |                                |                          |                         |                                               |
| ).Sospesa Q.Prenotata                   | Q.M Salva Ela                                   | nina 🥂                       | Chud                           | r.Cessione               | Data Var.P              | r. Nuovo prezzo                               |
| 0                                       | 0 Deeratore: Ale Terminale: PC                  | WIN7 Cod.Farm,: 1348         | 01/02/2011 10:40               | 100                      | 0,00                    | 0,0                                           |
| ronto                                   |                                                 |                              | 1                              | 1777222 Co               | d. utente: 1348 O       | odice: 15-4-1 01/02/2011 10:40                |